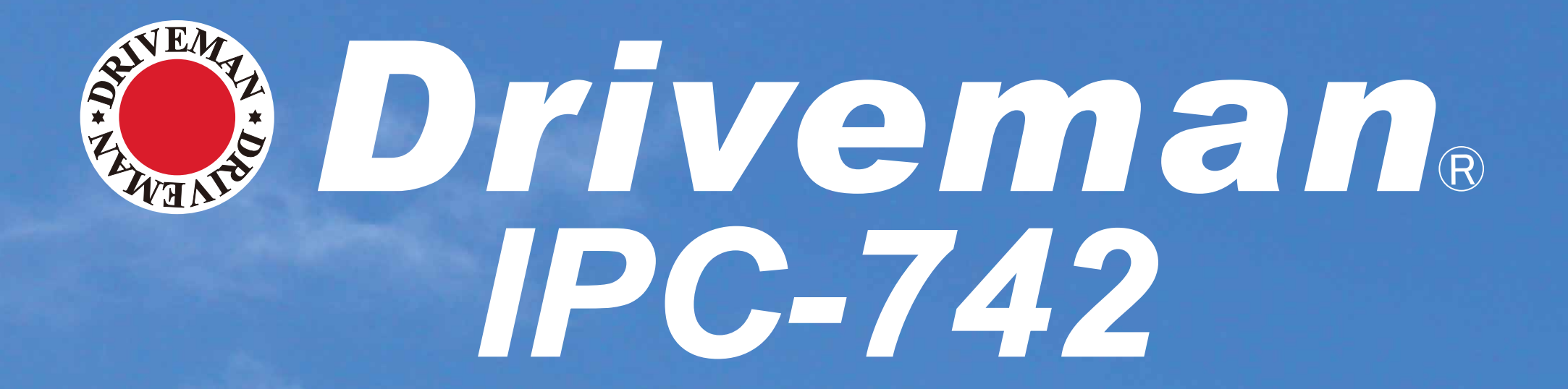

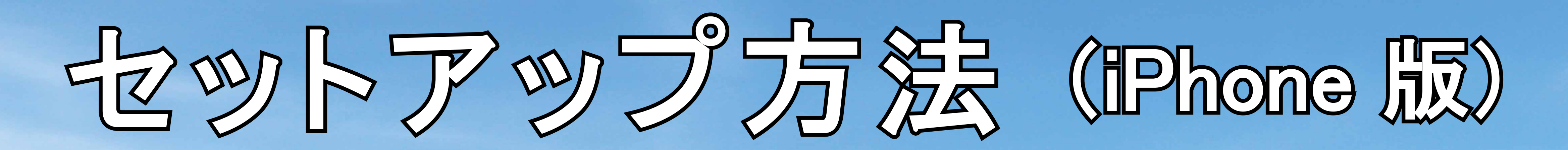

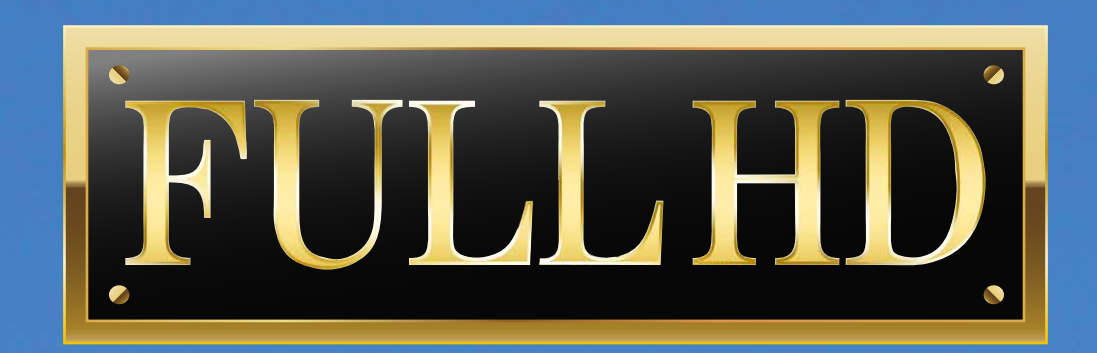

1-0064-02

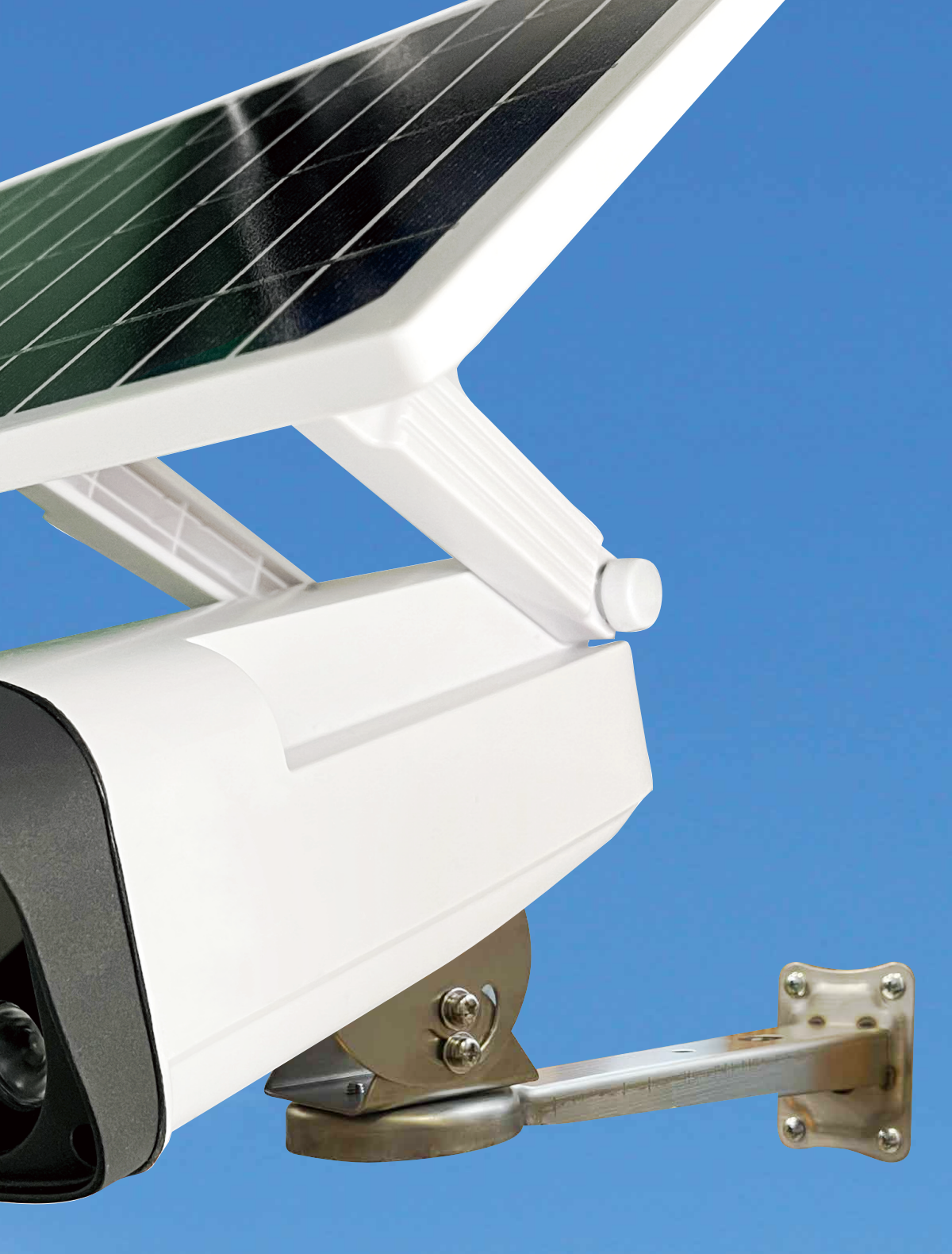

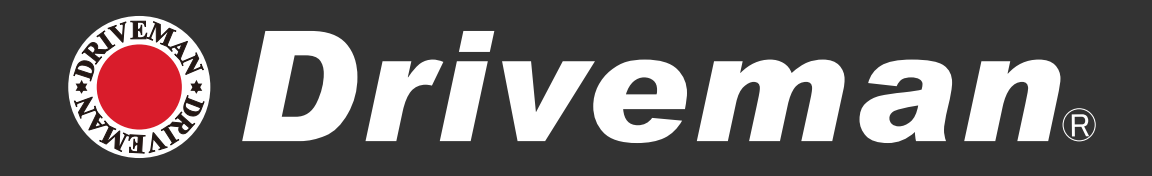

| ●事前準備 · · · · · · · · · · · · · · · · · · ·                   |
|---------------------------------------------------------------|
| • 本体に micro SD カードを挿入。                                        |
| ・スマホの位置情報が ON になって                                            |
| • QR コードを読み取りアプリをダ                                            |
| ●Wi-Fi 接続 ・・・・・・・・・・・・・・・・・・・・・・・・・・・・・・・・・・・                 |
| <ul> <li>カメラ 接続・・・・・・・・・・・・・・・・・・・・・・・・・・・・・・・・・・・・</li></ul> |
| <ul> <li>ご注意・・・・・・・・・・・・・・・・・・・・・・・・・・・・・・・・・・・・</li></ul>    |
|                                                               |

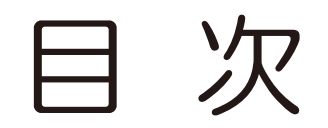

••••••••••••••••••••••1P~5P

いる事を確認。

ウンロード。

••••••6P~8P

を選択。

を入力し「接続」

••••••9P~16P •••••17P ••••••18P

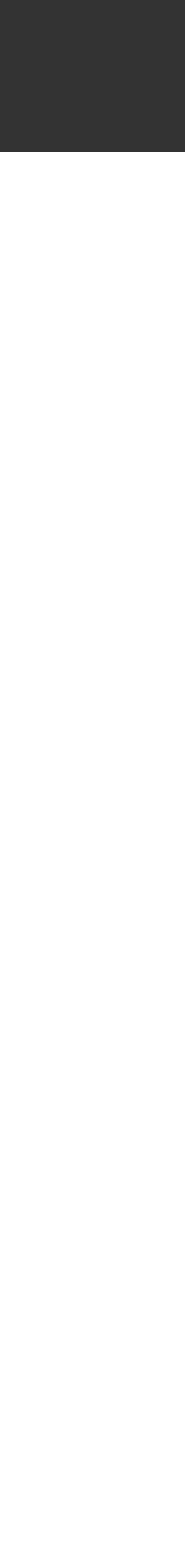

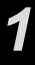

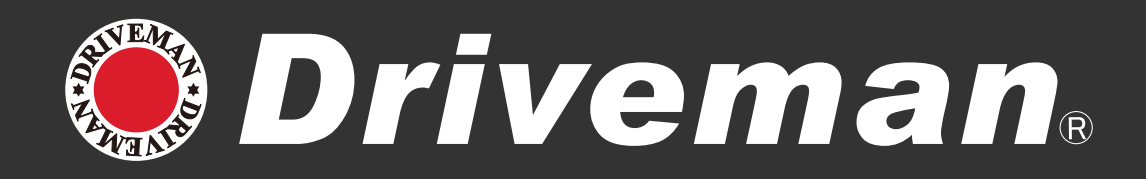

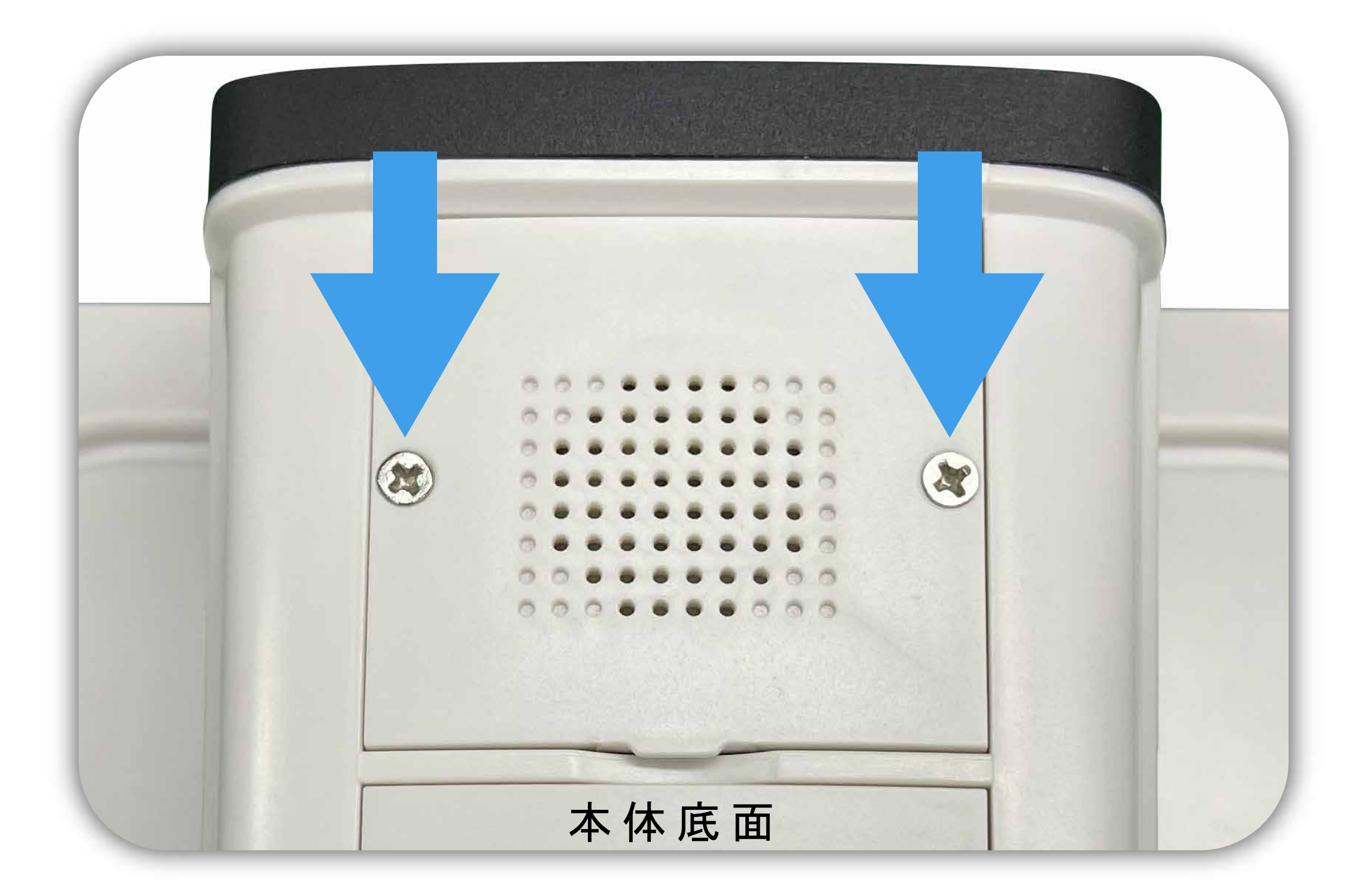

#### カバーのネジを外します。

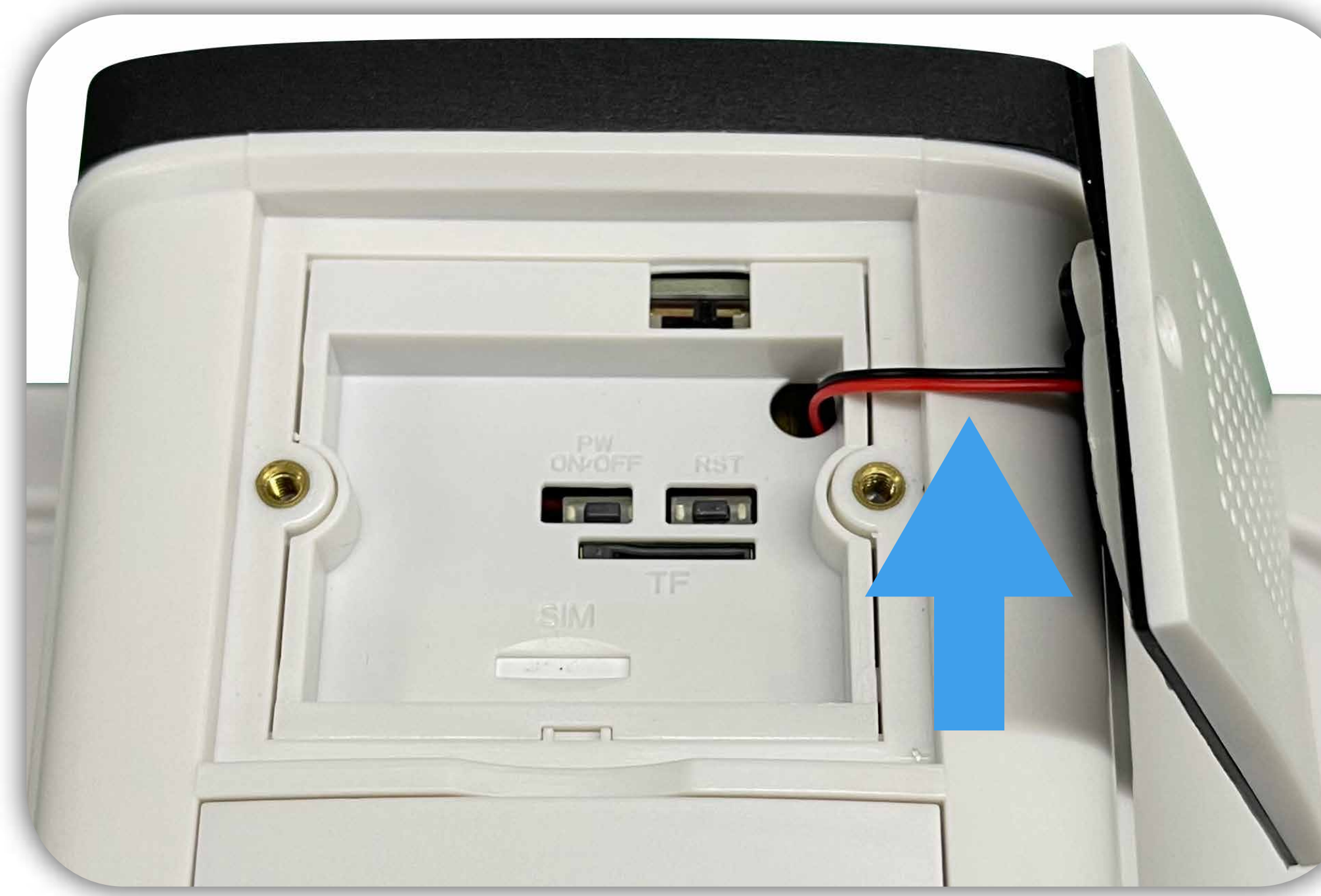

カバーにはスピーカーの配線ケーブルが繋がっていますのでお気を付けください。

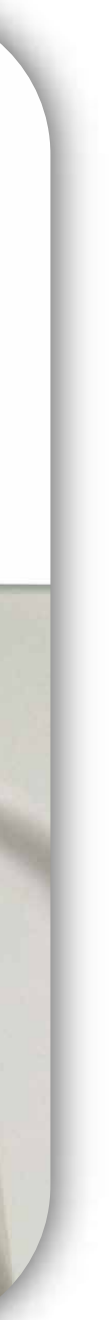

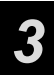

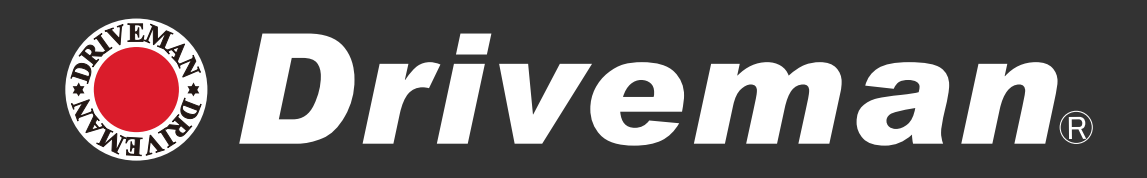

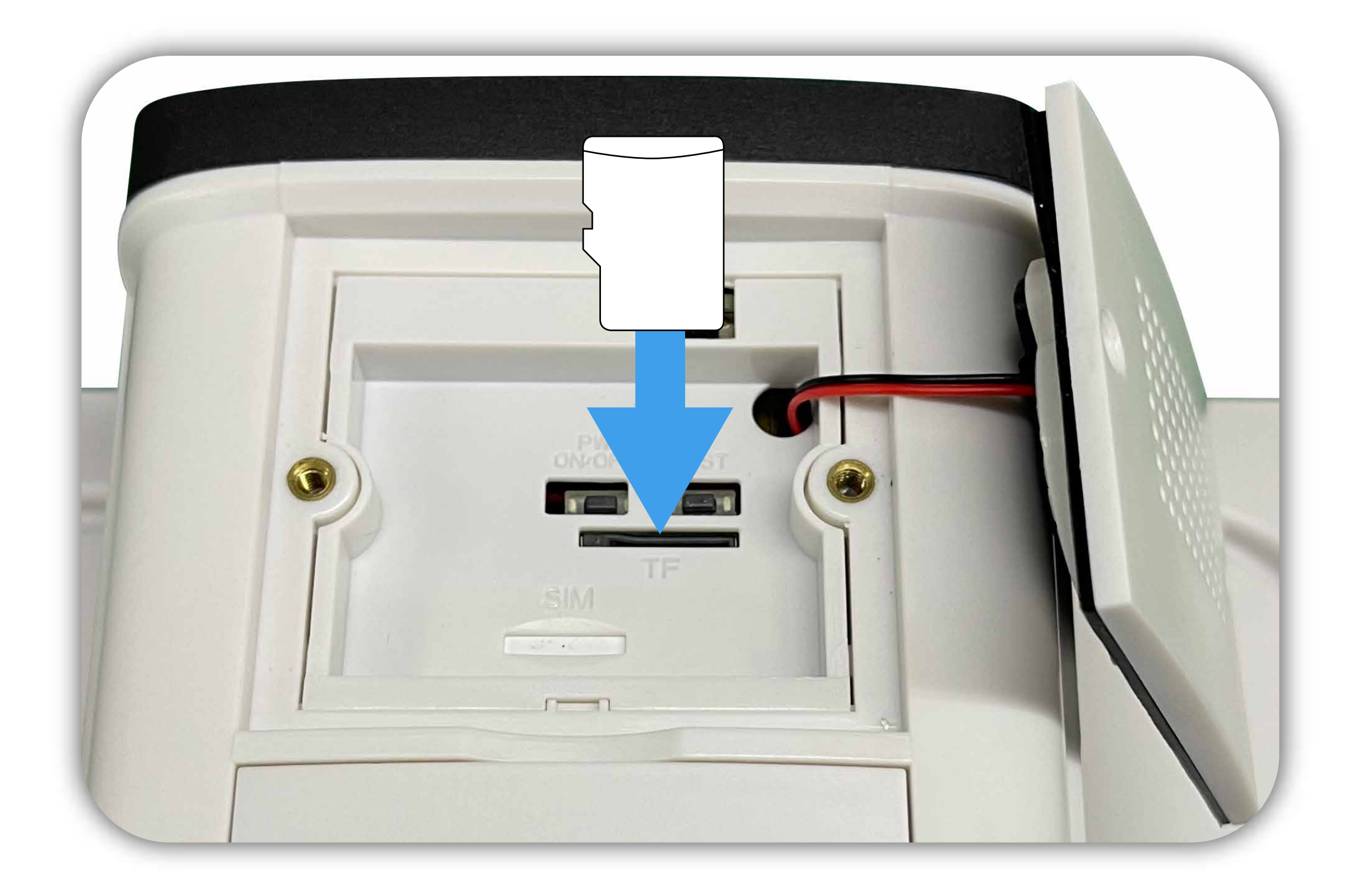

#### micro SD カードを 正しい方向に入れて下さい。

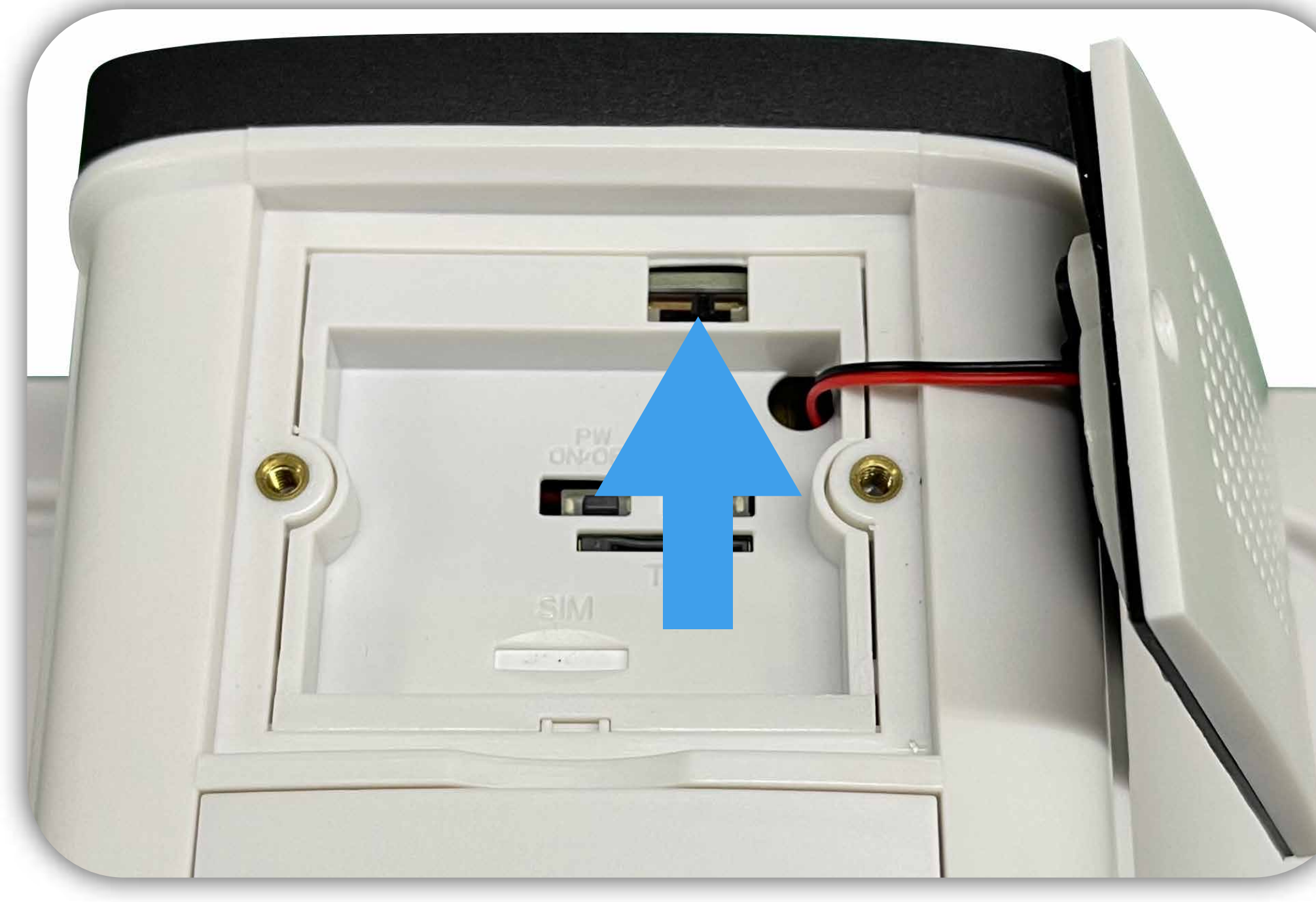

主電源スイッチを右または左に スライドして電源を入れます。

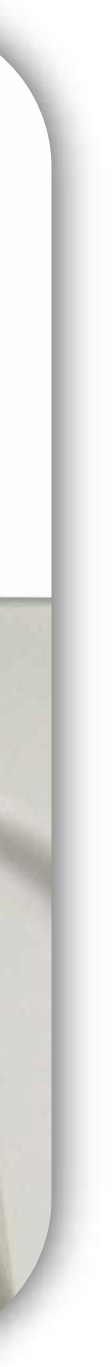

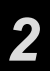

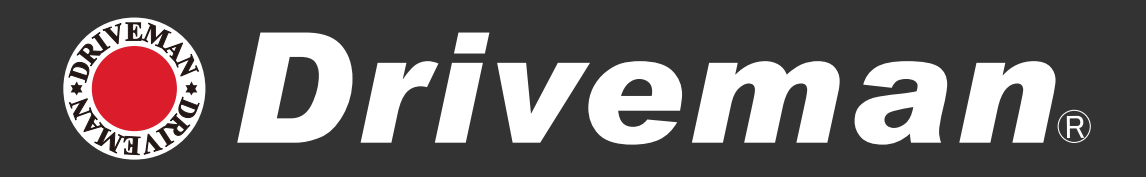

### 位置情報がオンになって いる事を確認してください。

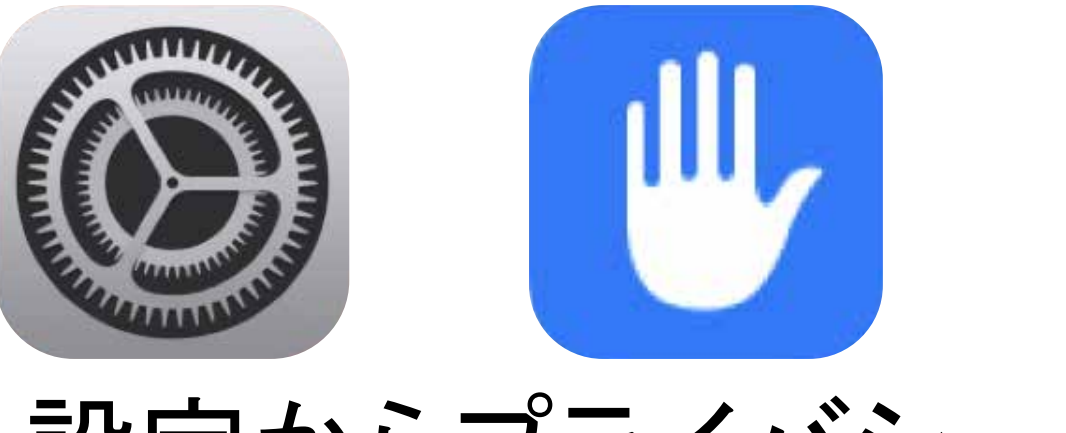

### 設定からプライバシーを選択し位置 情報サービスをオンにして下さい。

|     | 設定                                                                   |                       |
|-----|----------------------------------------------------------------------|-----------------------|
|     | ホーム画面                                                                | >                     |
| Ť   | アクセシビリティ                                                             | >                     |
|     | 壁紙                                                                   | >                     |
|     | Siriと検索                                                              | >                     |
|     | Face ID とパスコード                                                       | >                     |
| SOS | 緊急SOS                                                                | >                     |
|     | 接触通知                                                                 | >                     |
|     | バッテリー                                                                | >                     |
|     | プライバシー                                                               | >                     |
|     |                                                                      |                       |
|     |                                                                      |                       |
| Ă   | re                                                                   | >                     |
| Å   | re<br>ノットと Apple Pay                                                 | >                     |
|     | re<br>ノットと Apple Pay                                                 | >                     |
|     | hre<br>レットと Apple Pay<br>パスワード                                       | >                     |
|     | re<br>マットと Apple Pay<br>パスワード<br>メール                                 | ><br>><br>>           |
|     | re<br>ットと Apple Pay<br>パスワード<br>メール<br>連絡先                           | ><br>><br>><br>>      |
|     | re<br>マットと Apple Pay<br>パスワード<br>メール<br>連絡先                          | ><br>><br>><br>>      |
|     | re<br>・ットと Apple Pay<br>パスワード<br>メール<br>連絡先<br>カレンダー<br>メモ           | ><br>><br>><br>><br>> |
|     | re<br>マットと Apple Pay<br>パスワード<br>メール<br>連絡先<br>カレンダー<br>メモ           | ><br>><br>><br>><br>> |
|     | re<br>アットと Apple Pay<br>パスワード<br>メール<br>連絡先<br>カレンダー<br>メモ<br>リマインダー | ><br>><br>><br>><br>> |

#### < プライバシー 位置情報サービス</p>

#### 位置情報サービス

#### 位置情報の通知

"位置情報サービス"では、GPS、Bluetooth、クラウドソ Fiスポットや携帯電話基地局を使って、ユーザのおおよ 報が判断されます。位置情報サービスとプライバシー

#### 位置情報を共有

"nori の iPhone"は位置情報の共有に使用されています。

|          | App Clip      |    |
|----------|---------------|----|
| Å        | App Store     | 使月 |
|          | CamHipro      | 使月 |
| Direct . | Disney Resort | 使月 |
| clyr     | DJI Mimo      | 使月 |
| G        | Google        |    |
| Q        | Google Maps   | 使月 |
| GU       | GU            | 使月 |
| iHerb    | iHerb         |    |
| Ø        | Instagram     |    |
| LINE     |               | 使月 |
| MOY      | MOV           | 使月 |

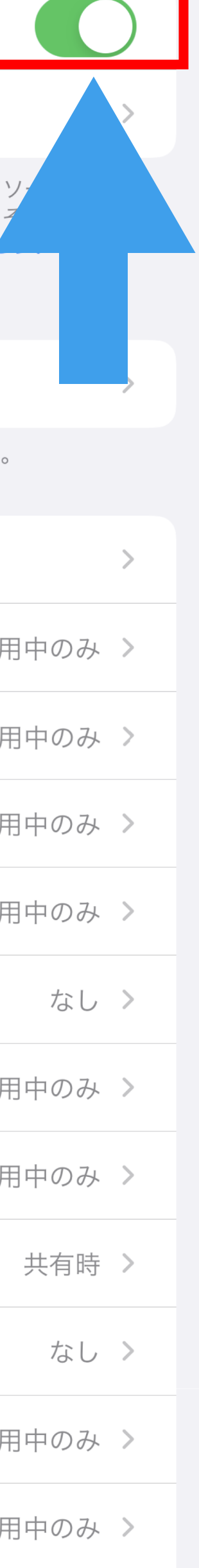

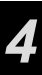

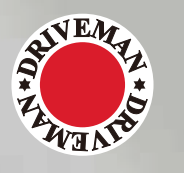

**Driveman**<sub>R</sub>

## phone

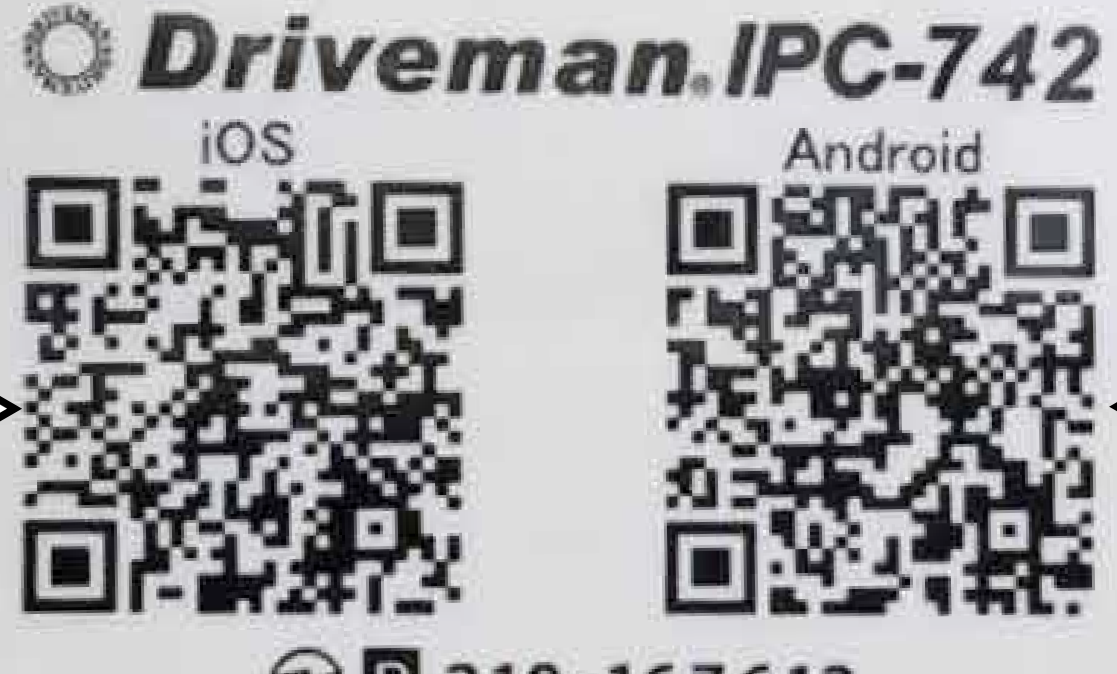

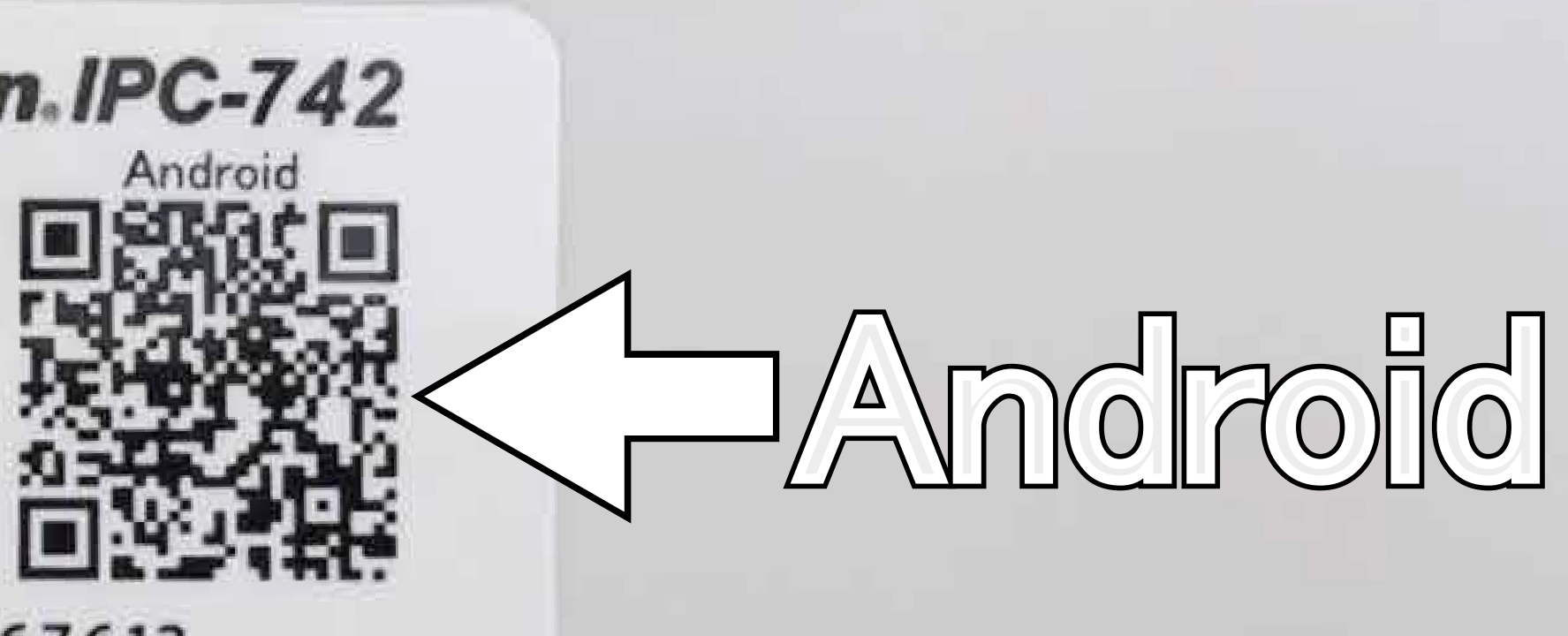

€ 210-167612 ASAHI RESEARCH CORP. https://www.driveman.jp MADE IN CHINA

## 本側面のQRヨードから リをダウンロードします

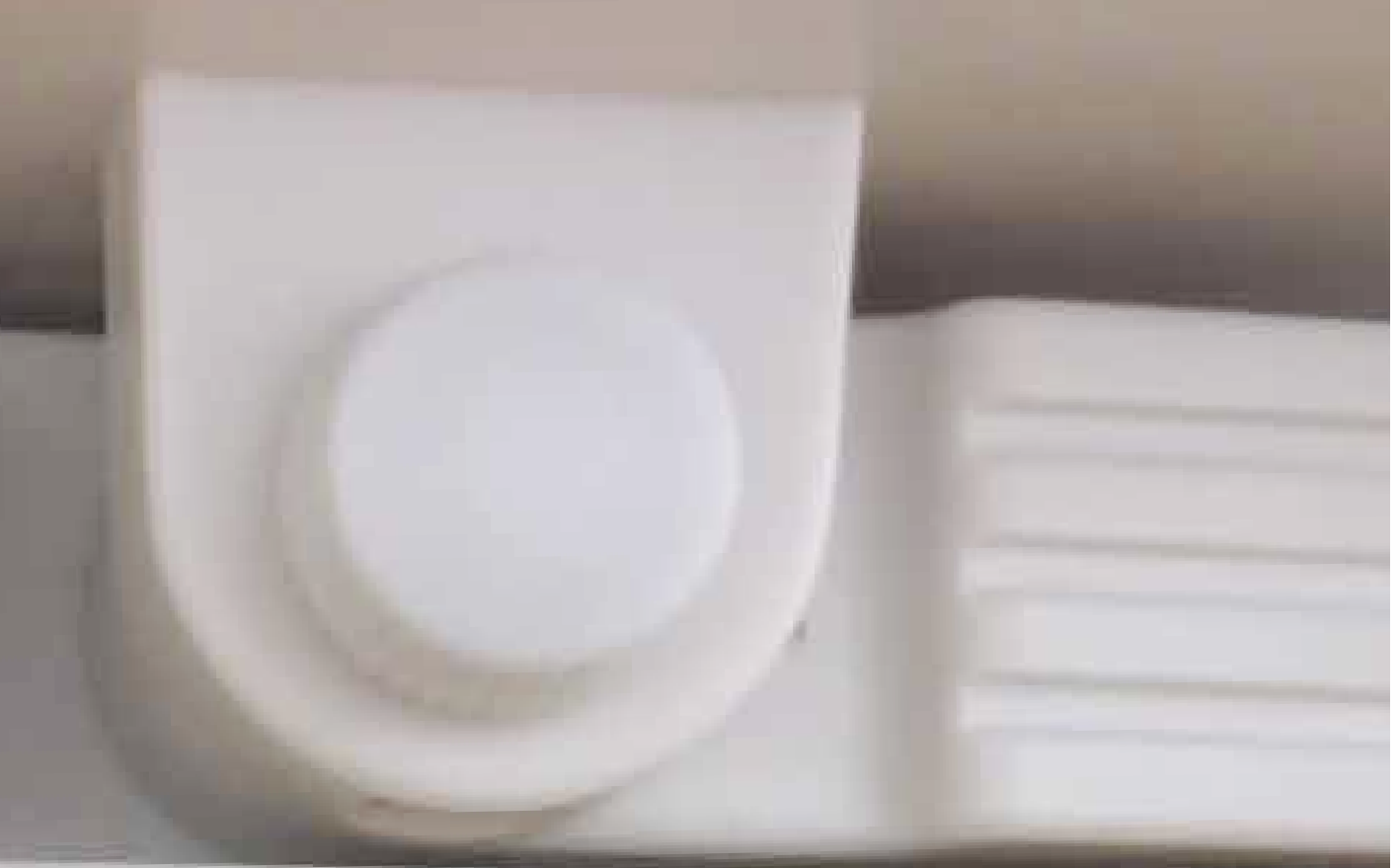

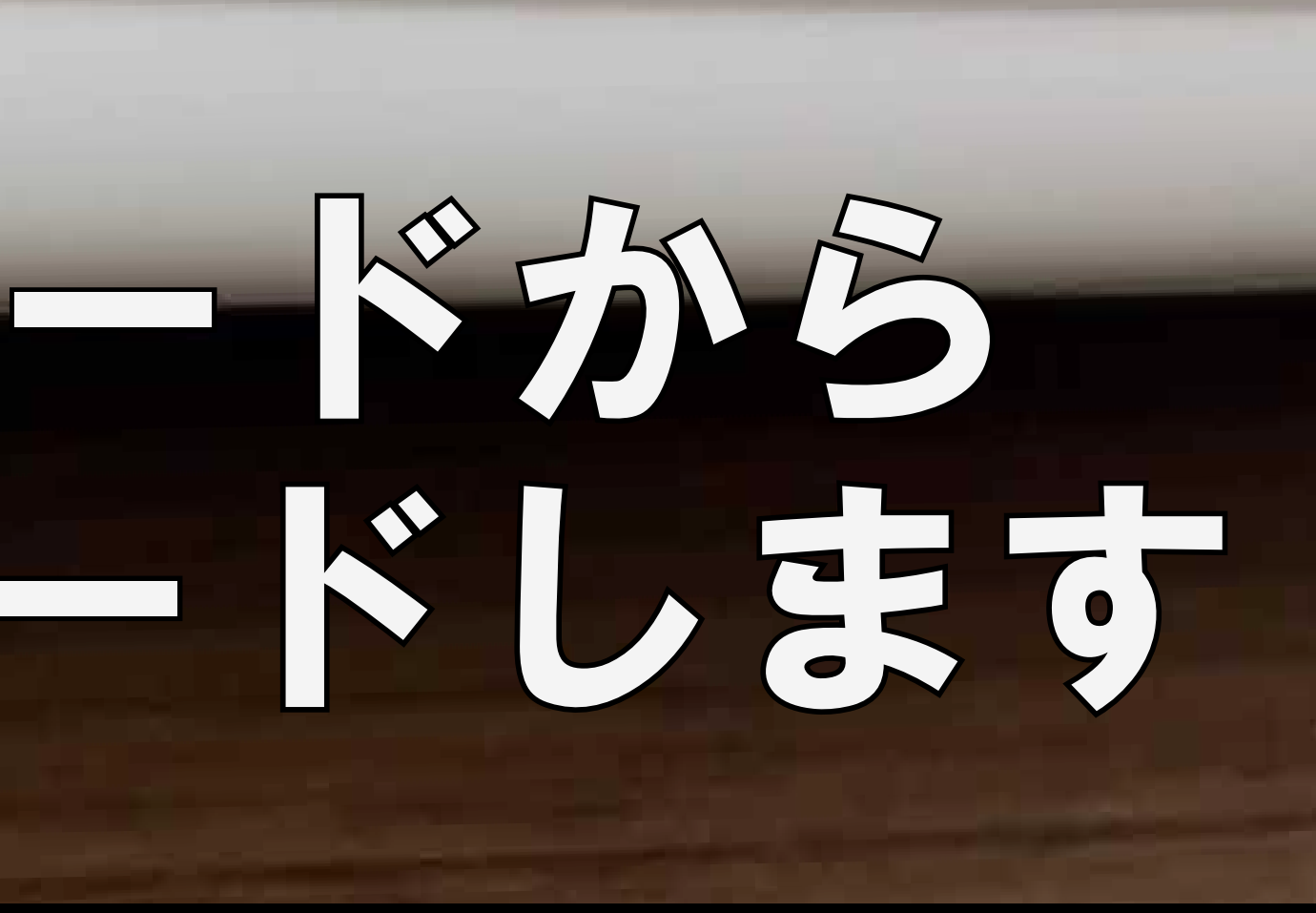

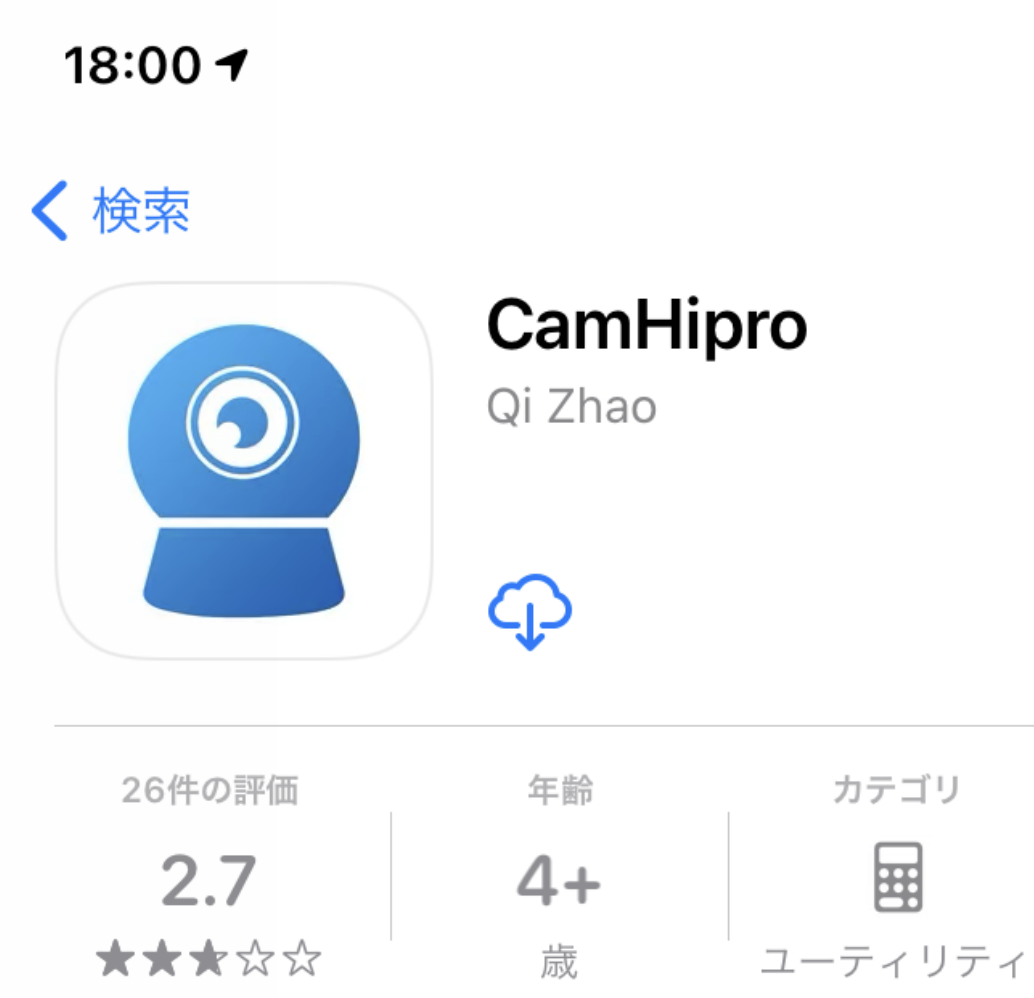

アップデート

バージョン4.0.0

Optimize Interface & Code Logic.

#### プレビュー

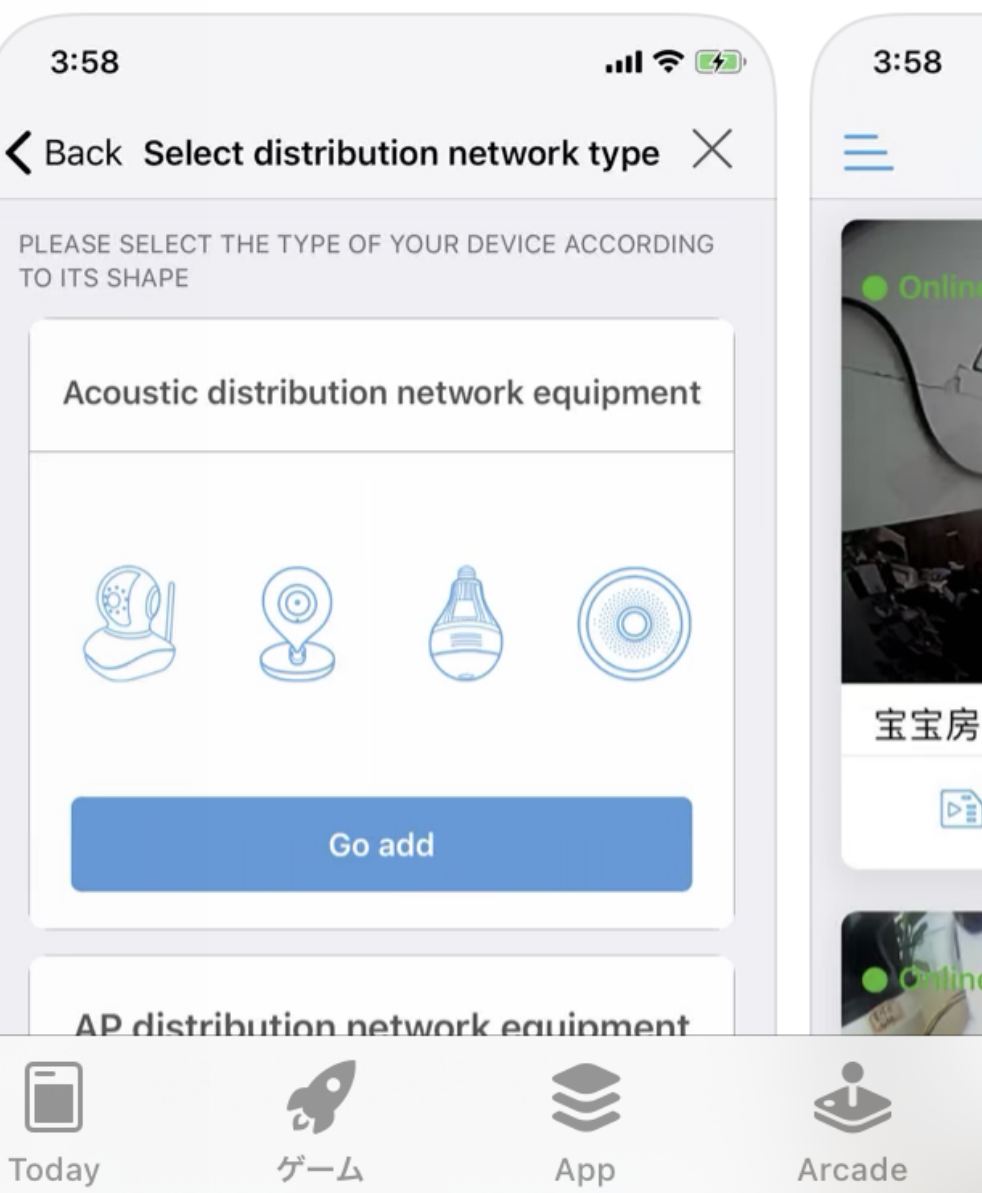

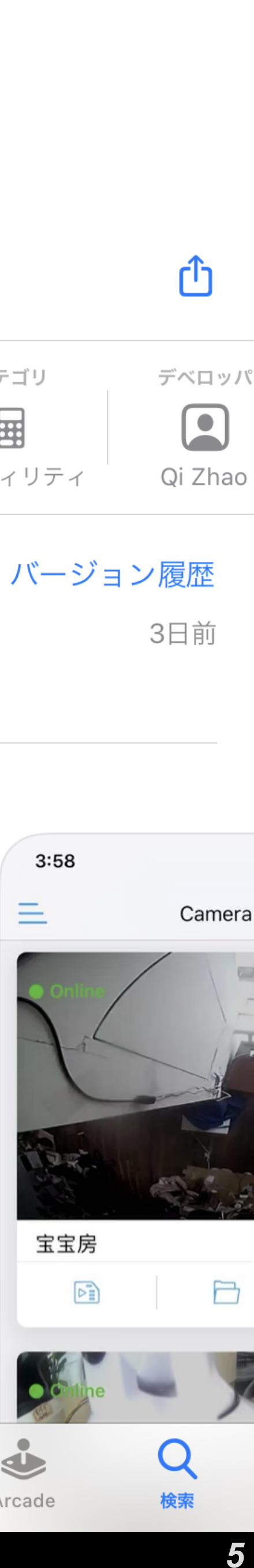

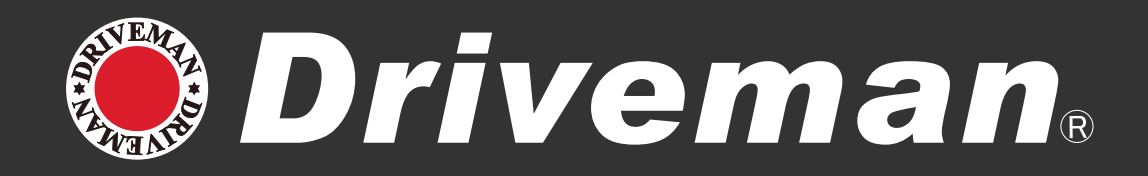

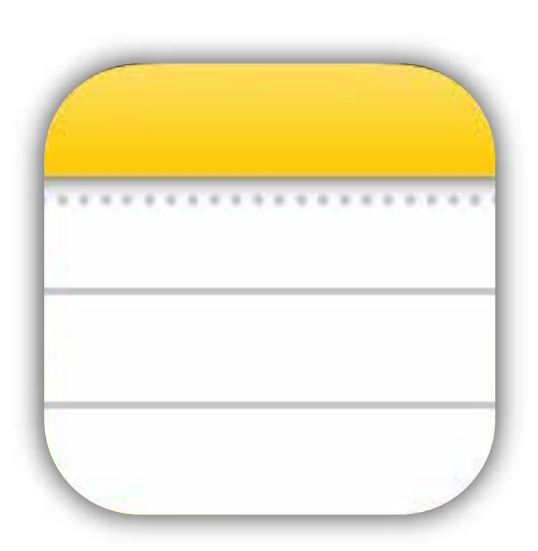

①メモアプリに IPC-742 と接続 したい Wi-Fi のパスワードを入力 してください。 ※後程コピーして使用します。

②設定から Wi-Fiを選択

| 10:32          |         |     | 'II Ś   |          | 15      | :46            |               |
|----------------|---------|-----|---------|----------|---------|----------------|---------------|
| <b>く</b> すべてのi | Cloud   |     | $\odot$ | 完了       |         |                |               |
| * * *          | * * * * | *   |         |          | 設       | 定              |               |
|                |         |     |         |          | Q       | 検索             |               |
|                |         |     |         |          |         | Apple ID、iClou | ud、メディアと購入    |
| (              | 1       |     |         |          | iPho    | oneの設定を完了す     | 3             |
|                |         |     |         |          | €       | 機内モード          |               |
|                |         | (2) |         |          |         | Wi-Fi          | Guest.Drivema |
|                |         |     |         |          | *       | Bluetooth      |               |
|                | Aa o-   | O'  | $\odot$ | $\times$ | ((†))   | モバイル通信         |               |
| Good           | So      |     | Nic     | ce       |         |                |               |
| QW             | ERT     | YU  | IC      | D P      |         | 通知             |               |
| A S            | D F G   | H J | K       |          |         | サウンドと触覚        |               |
|                |         |     |         |          | C       | おやすみモード        |               |
|                |         |     |         |          | Z       | スクリーンタイム       | 4             |
| 123            | spac    | ce  | re      | eturn    |         |                |               |
|                |         |     |         | Ŷ        | $\odot$ | 一般             |               |

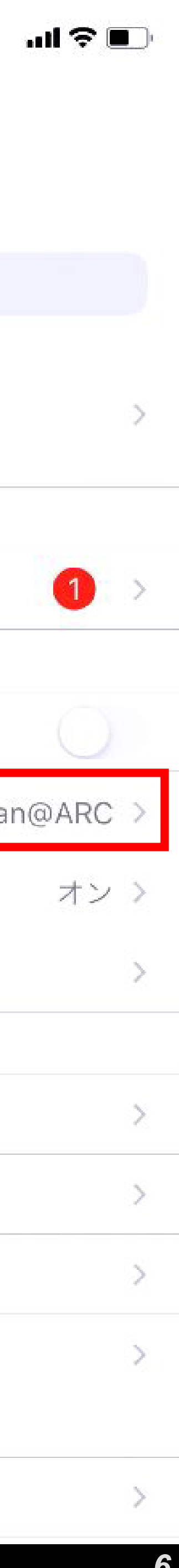

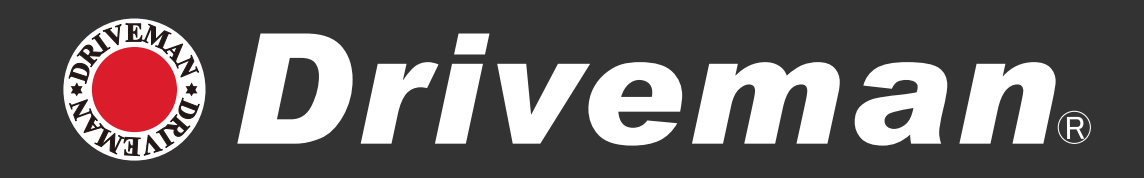

### ③IPCAM-\*\*\*\*を選択 ④パスワード「01234567」を入力し、 「接続」を押して下さい。

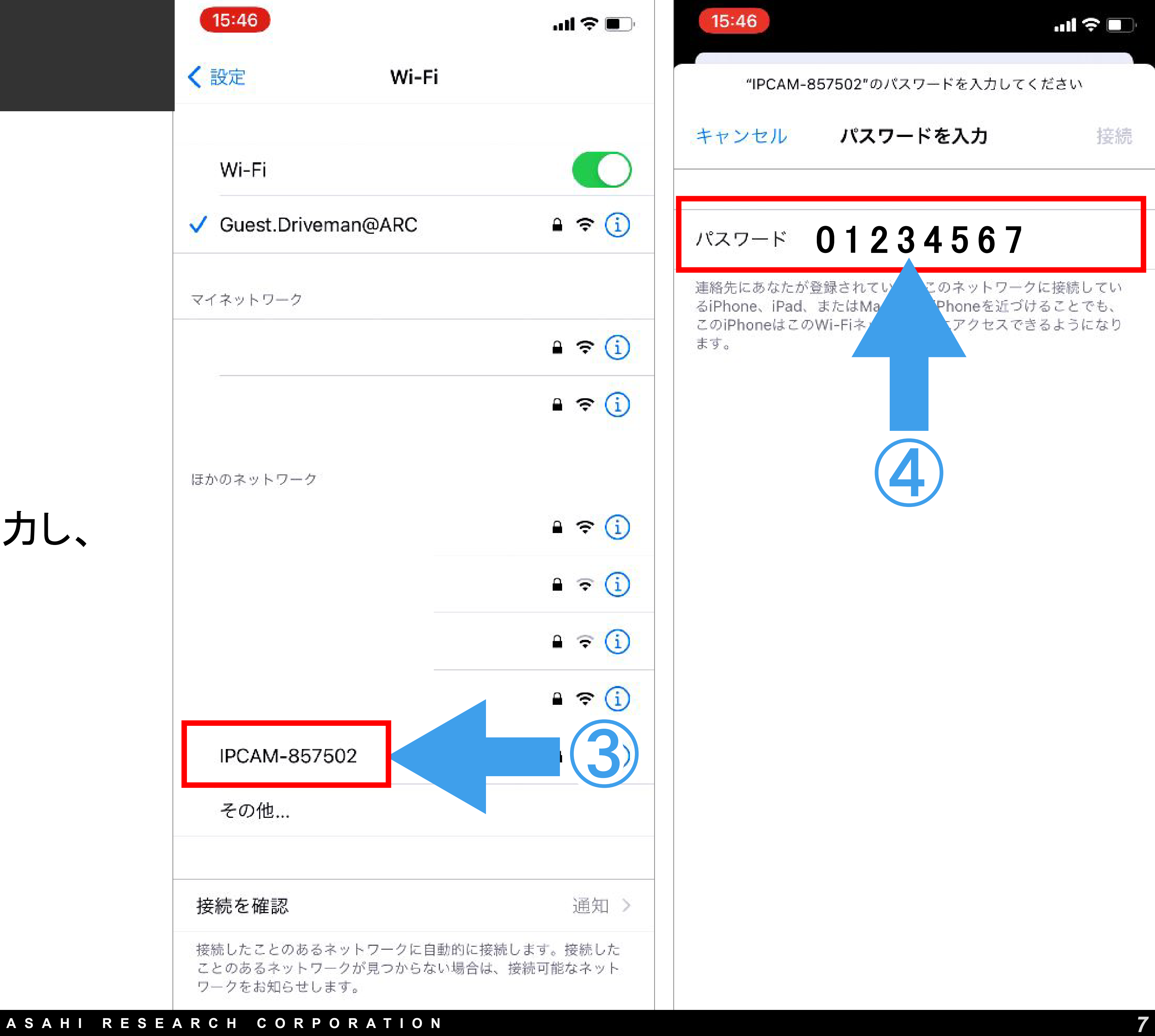

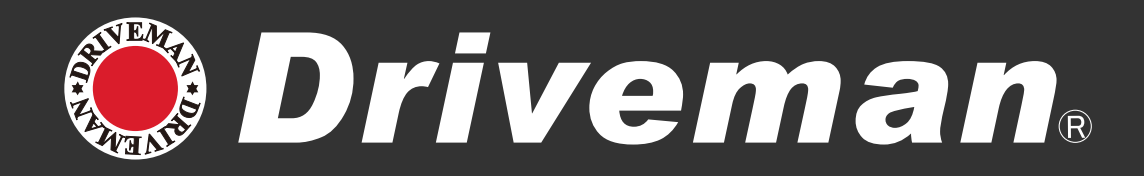

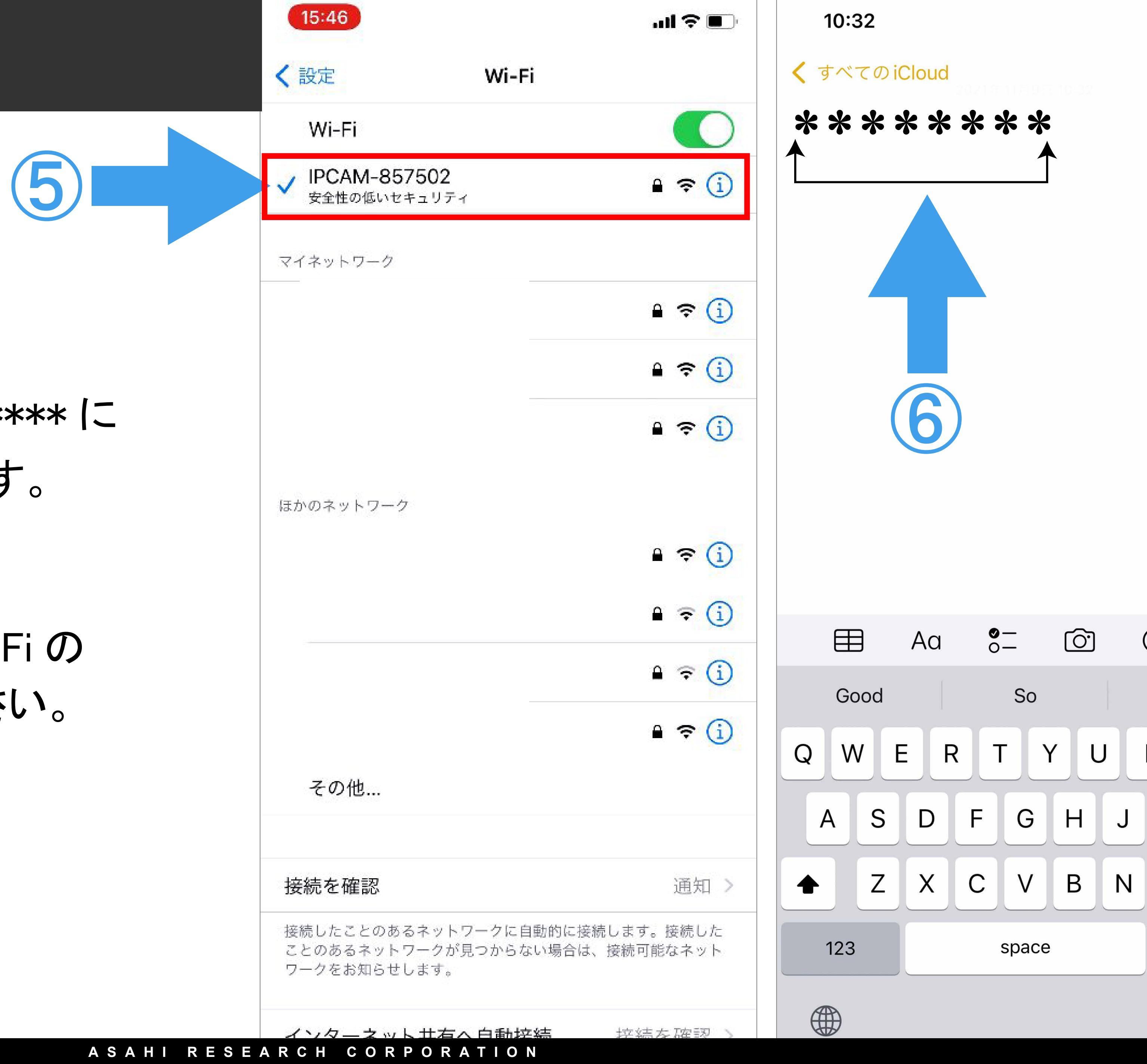

### ⑤接続されると IPCAM-\*\*\*\*\* に チェックマークが付きます。

#### ⑥メモアプリに記載した Wi-Fiの パスワードをコピーして下さい。

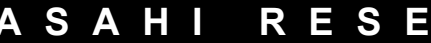

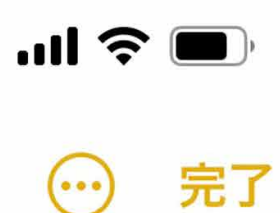

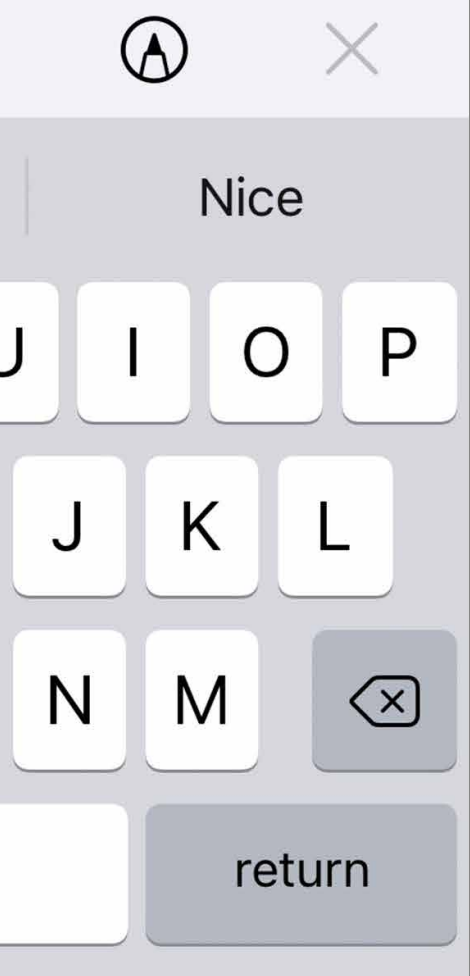

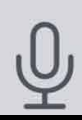

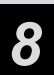

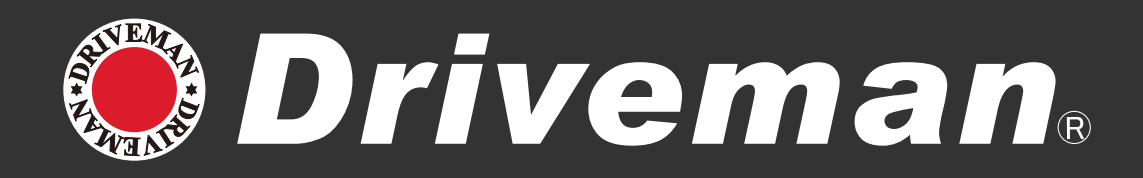

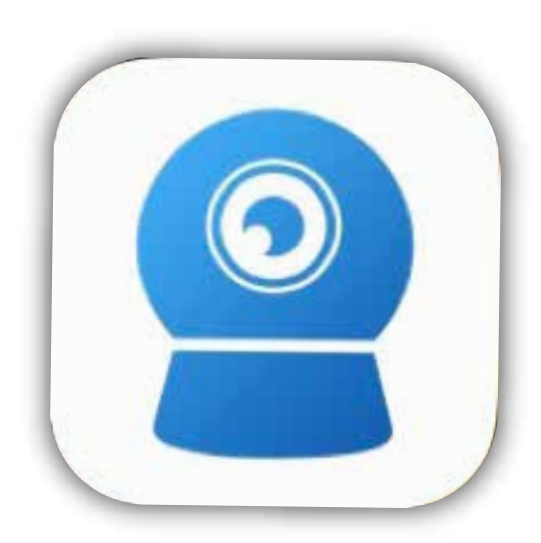

### ⑦アプリ(CamHipro)を起動させま す。メッセージが表示されますが許 可を選択。

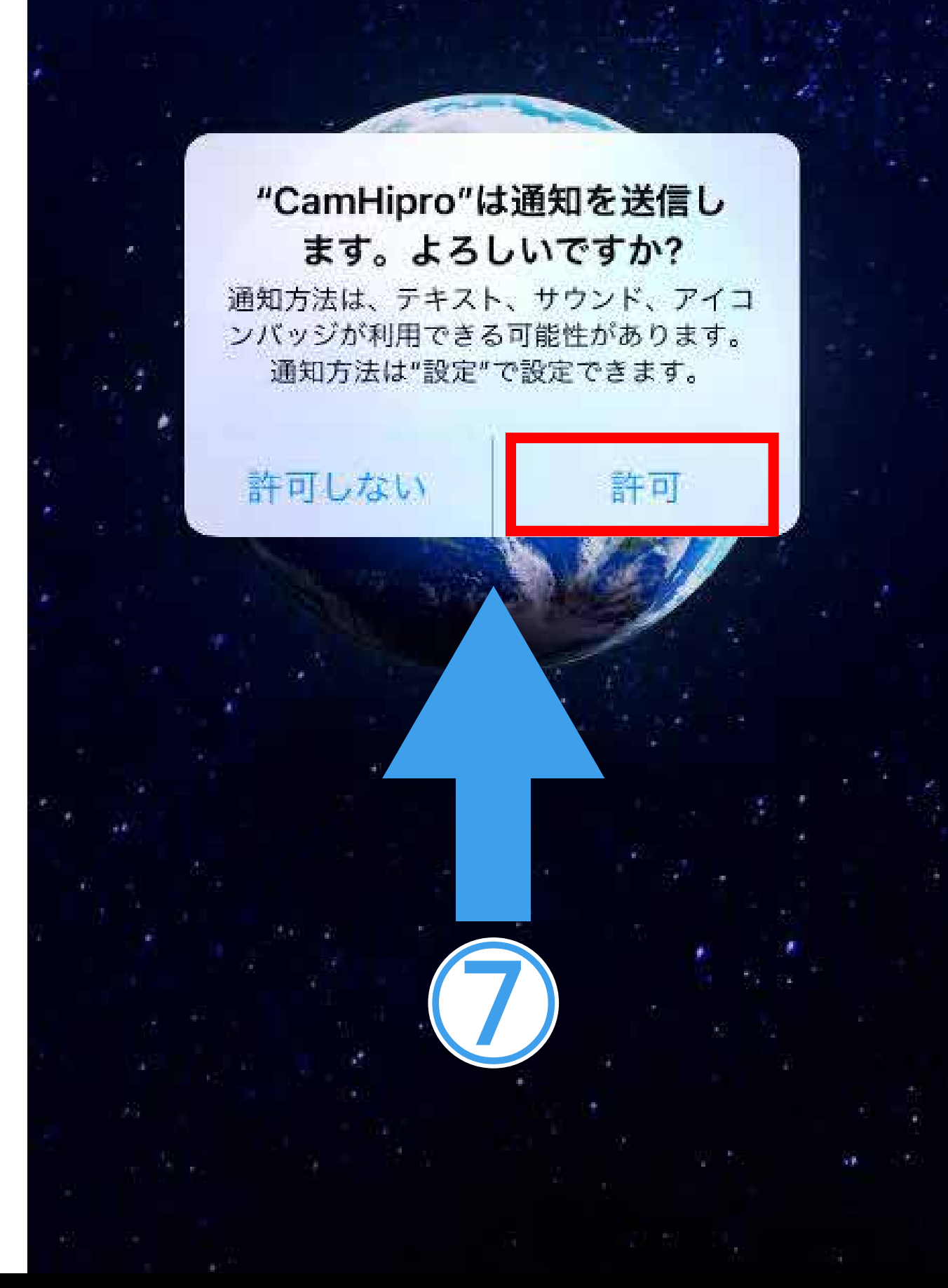

#### "CamHipro"から"写真"にアク セスしようとしています

15:47

Agree that we will download the video or capture pictures to save to your album

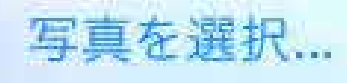

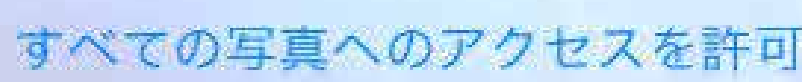

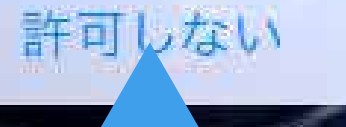

ASAHI RESEARCH CORPORATION

15:47

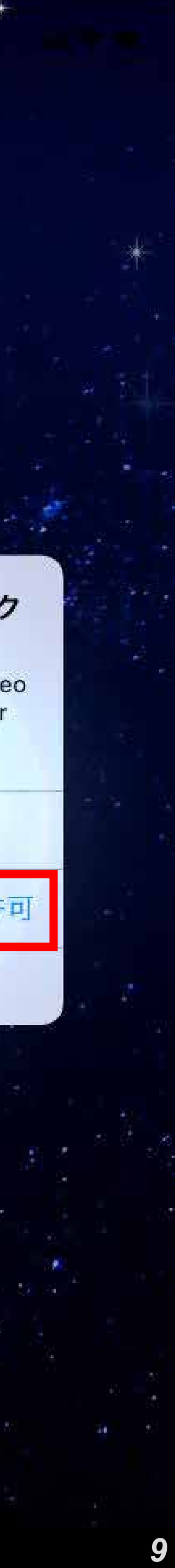

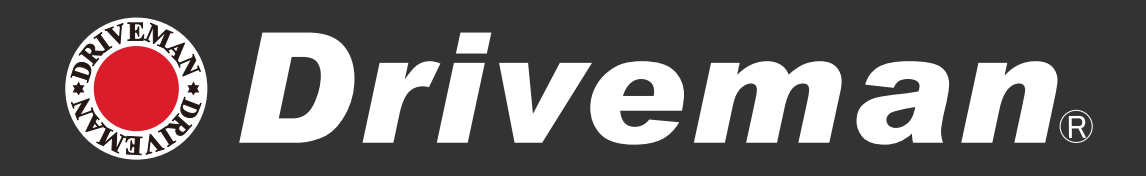

#### ⑧「クリックしてカメラ追加」を選択 8 ⑨「バッテリーワイヤレスカメラ」を選択

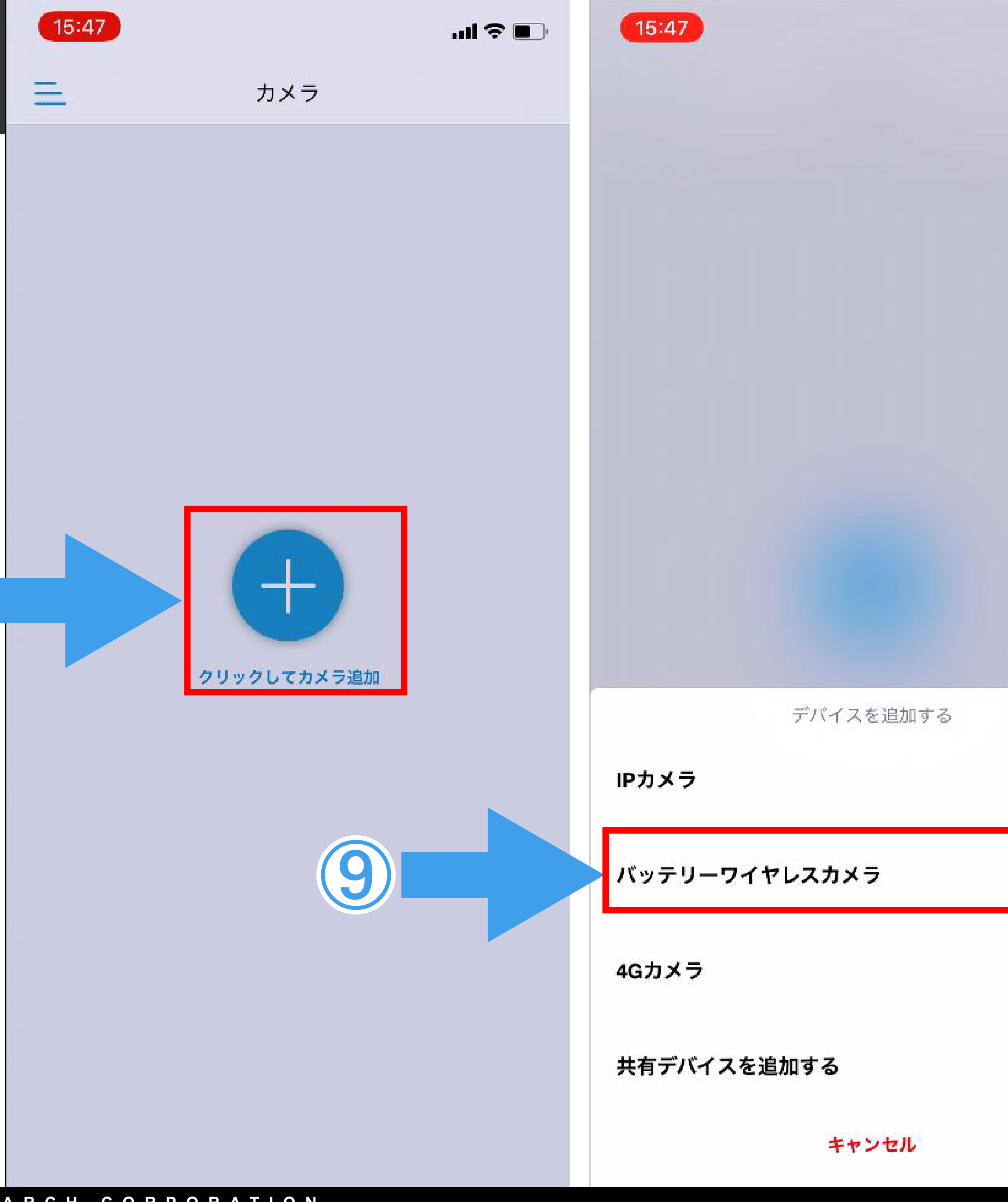

ASAHI RESEARCH CORPORATION

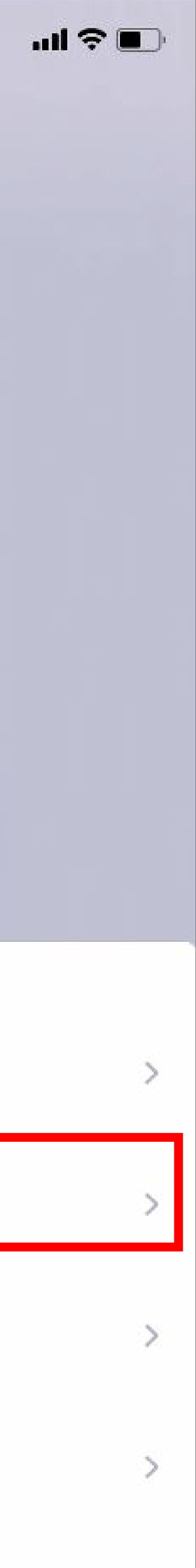

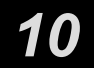

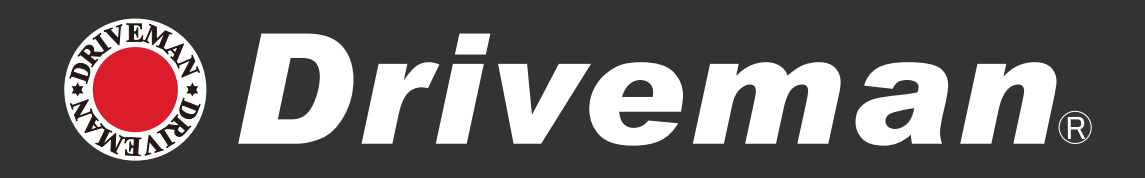

### ①メッセージが表示されますが「OK」を選択。 ①カメラの UID (緑文字) が表示されます。 「はい、このデバイスを追加します」を選択。

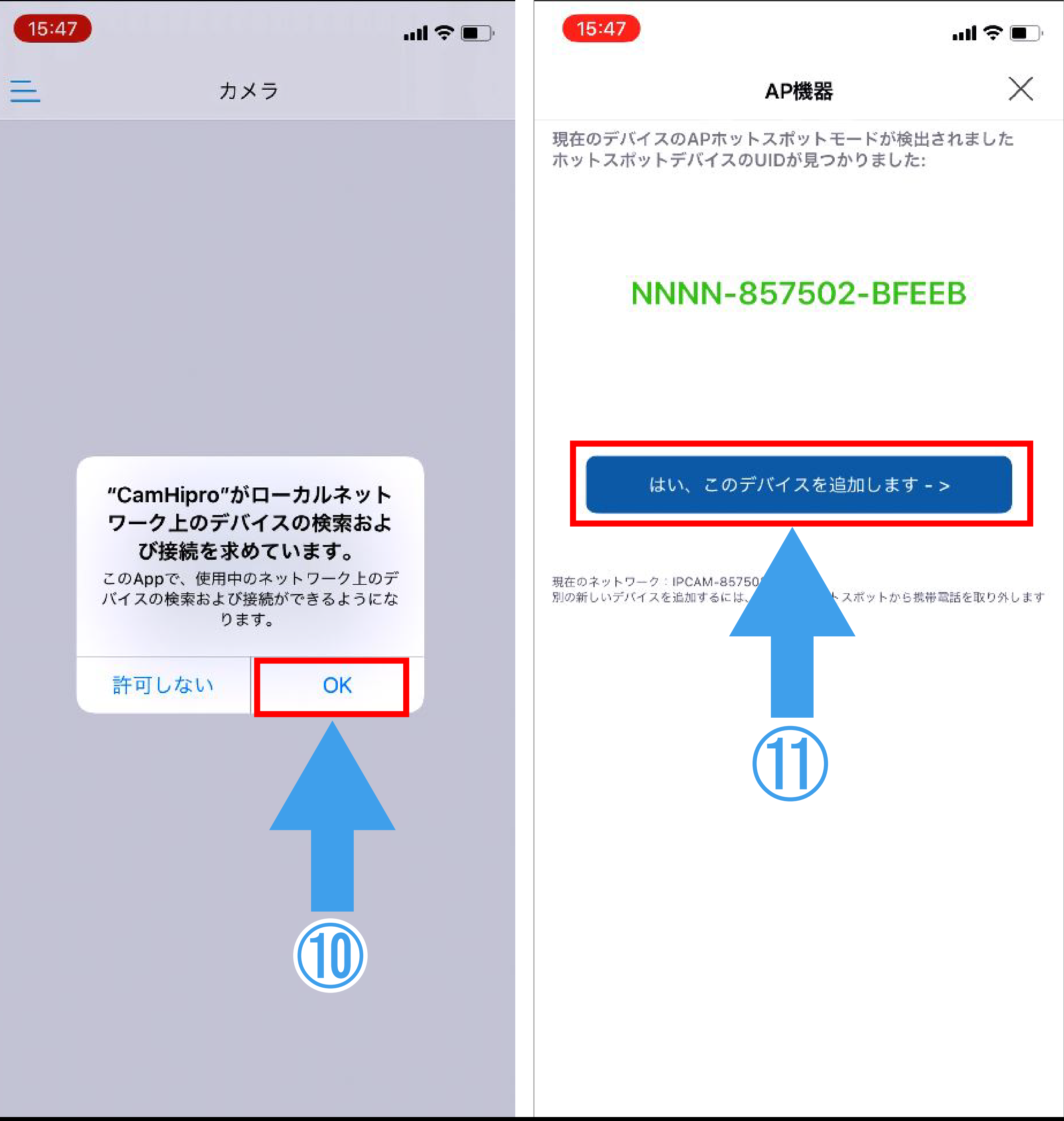

#### ASAHI RESEARCH CORPORATION

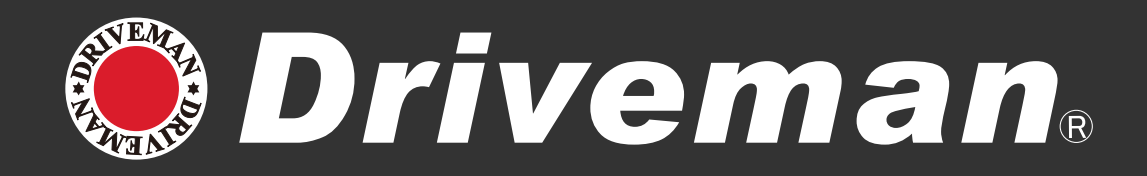

### ①「に追加する」を選択。 ①「ワイヤレス名」を選択。

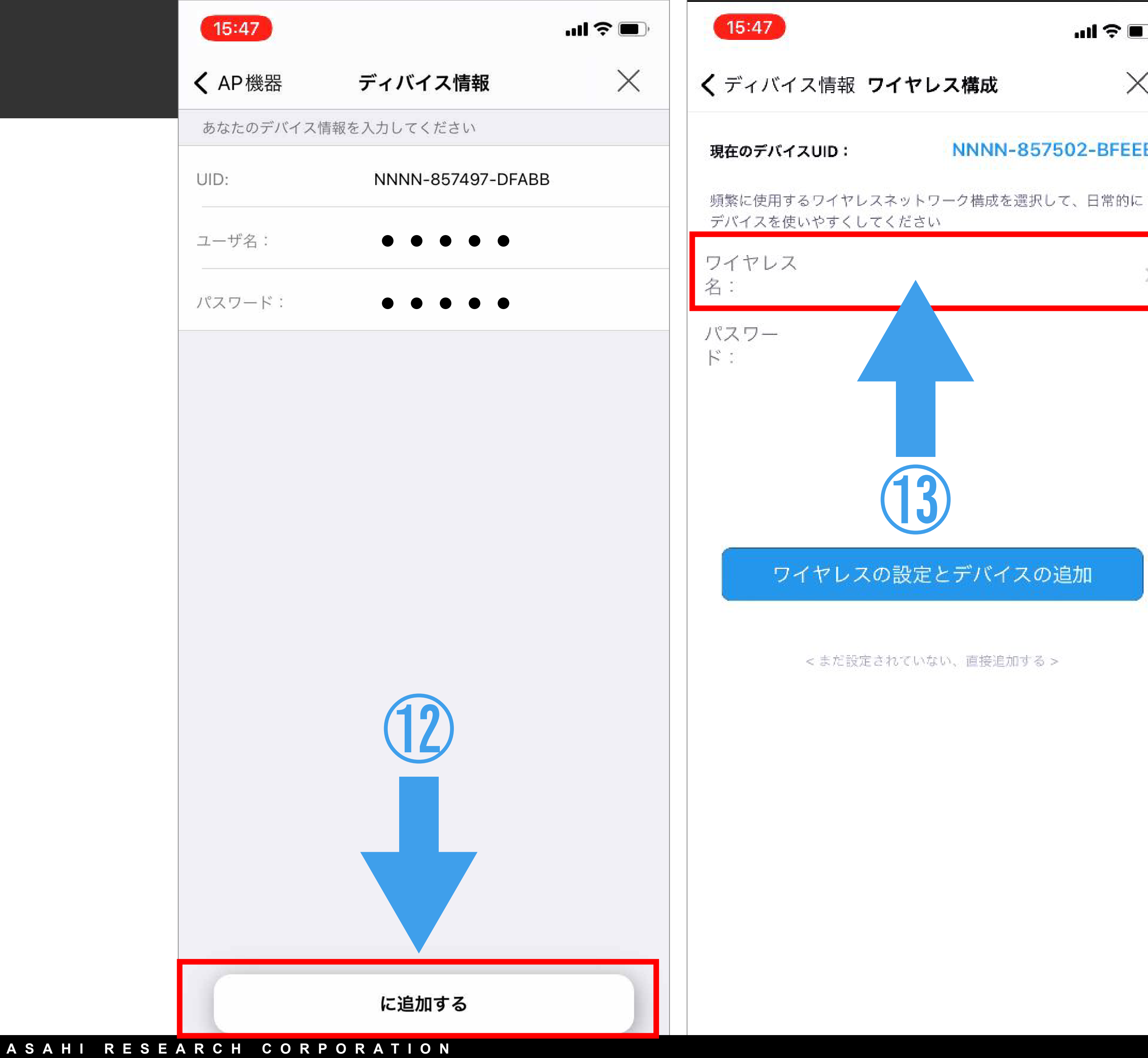

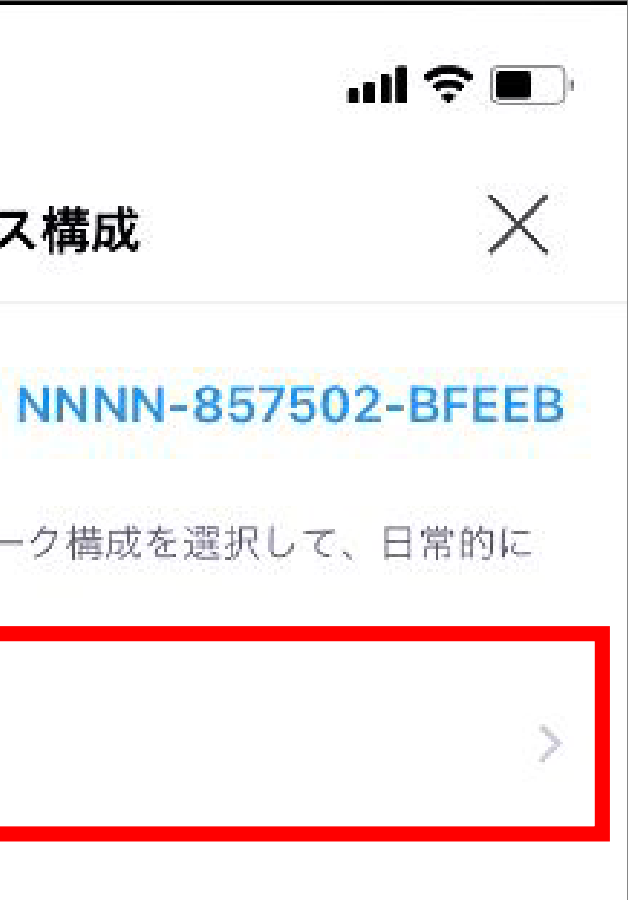

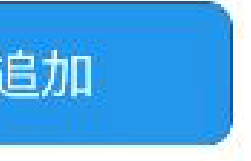

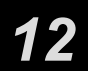

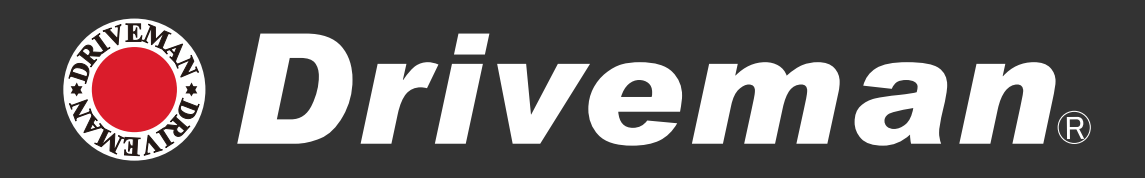

### ①IPC-742 と接続したい Wi-Fiの ネットワーク名を選択。 15ワイヤレス名に選択したネットワーク 名が表示されます。

|   | 15:47<br>く 戻る                    | ワイヤレスを選択                           | ·■ ≎ III.<br>×        | 15:47<br>くディバイス情報 ワ                | イヤレス構成                          |
|---|----------------------------------|------------------------------------|-----------------------|------------------------------------|---------------------------------|
|   | ネットワークを選<br>選択したネットワ<br>ことを確認します | 択し、デバイスで使用するように<br>ーク、現在の電話機が接続されて | こ設定します注意:<br>こ使用されている | <b>現在のデバイスUID:</b><br>頻繁に使用するワイヤレス | <b>NNNN-857</b><br>ネットワーク構成を選択( |
|   | 4CE676F854<br>singal:54%         | A2_G<br>PSK_MIX                    |                       | デバイスを使いやすくして                       | ください                            |
|   | Driveman@Al<br>singal:48%        | RC<br>WPA2_TKIP                    |                       | ワイヤレス<br>名:                        | Driveman@ARC                    |
|   | Guest.Drivem<br>singal:46%       | an@ARC<br>WPA2_TKIP                |                       | パスワー<br>ド:                         |                                 |
|   | Buffalo-G-E9<br>singal:42%       | 68<br>WPA2_TKIP                    |                       |                                    |                                 |
|   | elecom2g01-<br>singal:28%        | 13ab0c<br>PSK_MIX                  |                       |                                    | (15)                            |
| ク | ktt-keibi<br>singal:26%          | WPA2_TKIP                          |                       | 4                                  |                                 |
|   |                                  | IPC-742                            | 2 2                   | ワイヤレスの                             | )設定とデバイスの                       |
|   |                                  | 接続した                               | こい                    | <まだ設定さ                             | れていない、直接追加する                    |
|   |                                  | Wi-Fi をi                           | 選択                    |                                    |                                 |
|   | (14                              |                                    |                       |                                    |                                 |
|   |                                  |                                    |                       |                                    |                                 |
|   |                                  |                                    |                       |                                    |                                 |
|   |                                  |                                    |                       |                                    |                                 |
|   |                                  |                                    |                       |                                    |                                 |

| ul 🗢 🔳     |
|------------|
| $\times$   |
| 7502-BFEEB |
| して、日常的に    |
| >          |
|            |
|            |
|            |

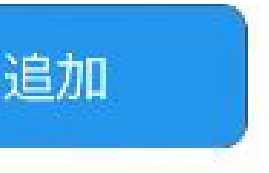

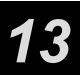

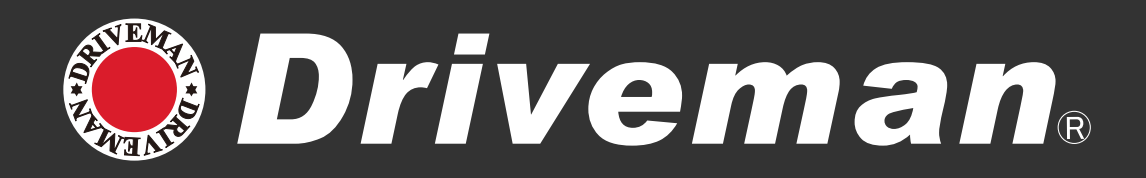

### 16パスワード欄に先程コピーしたパス ワードを貼りつけ、「ワイヤレスの設 定とデバイスの追加」を押して下さい。 問題なく接続されると音が鳴ります。 ※接続には最短で約15秒程度かかります。

①カメラ名を変える場合は任意の名前を 入力するかクイック選択欄から選び 「確かめます」を選択。

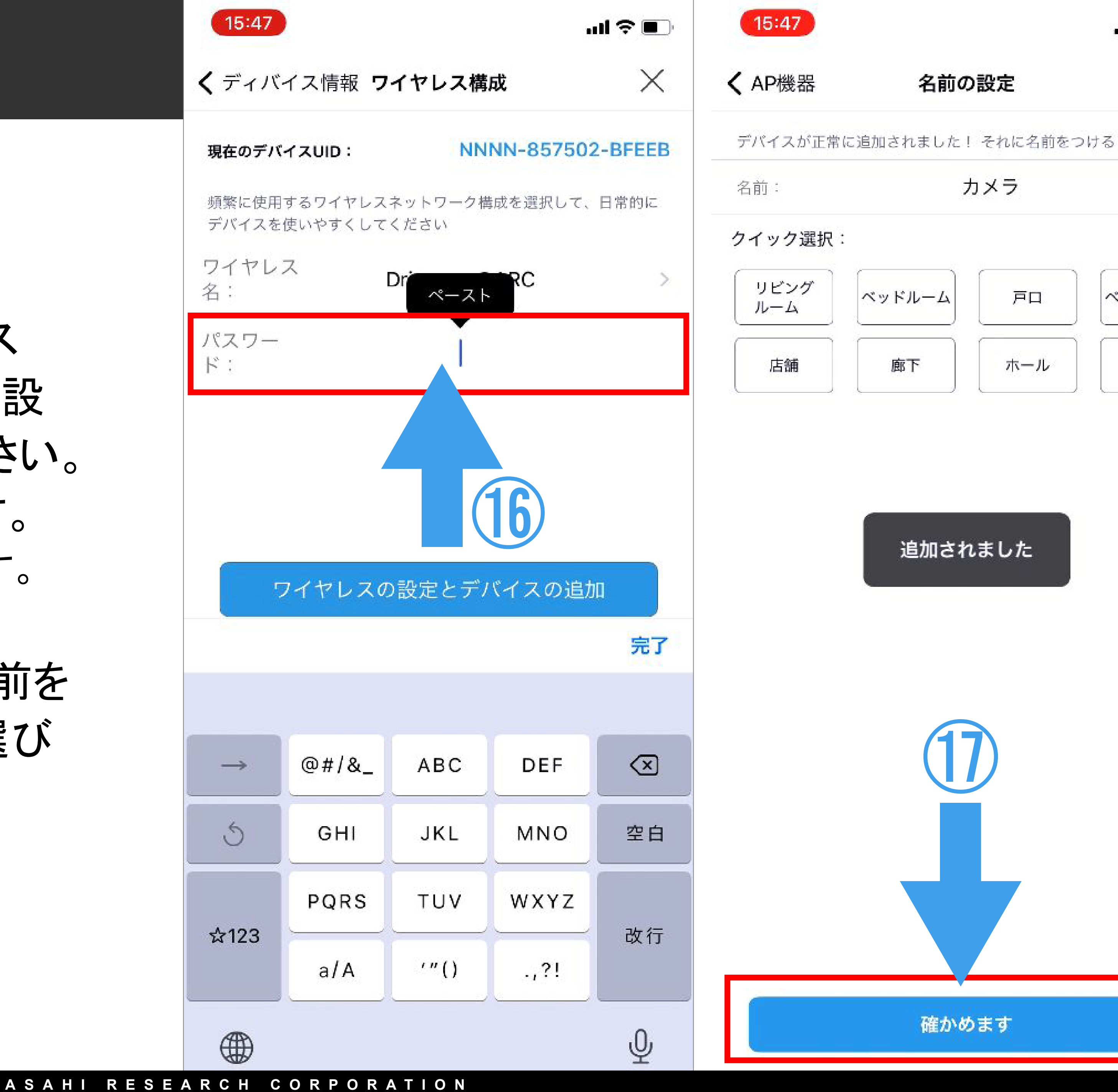

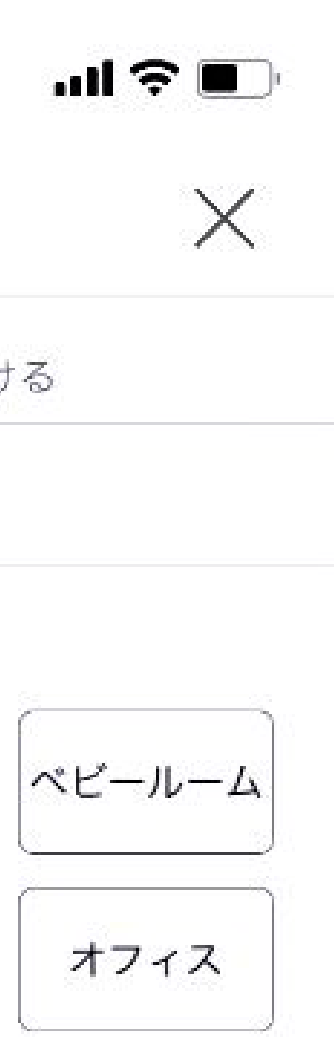

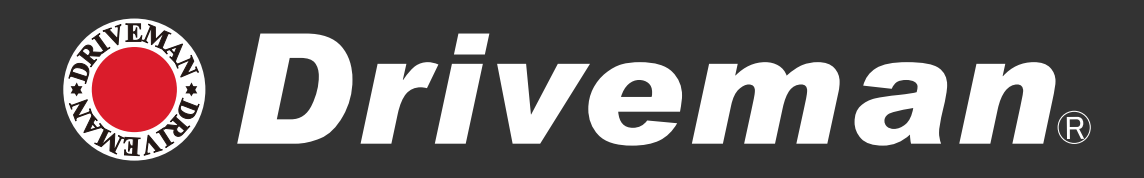

#### 18パスワードの変更画面が表示されま すので左側の「はい」を選択。 ①カメラ画面に切替わり左上に接続中 と表示されます。

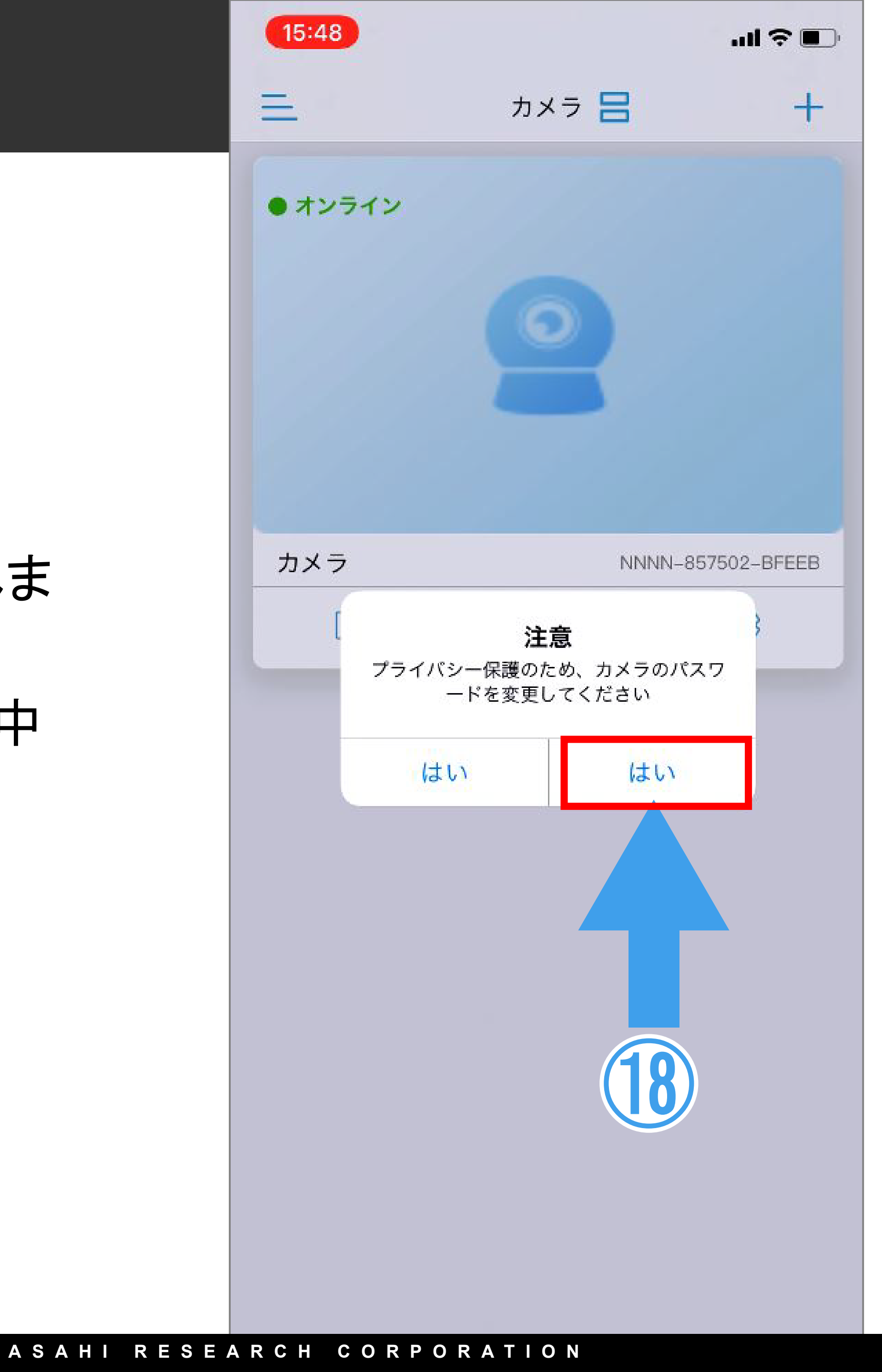

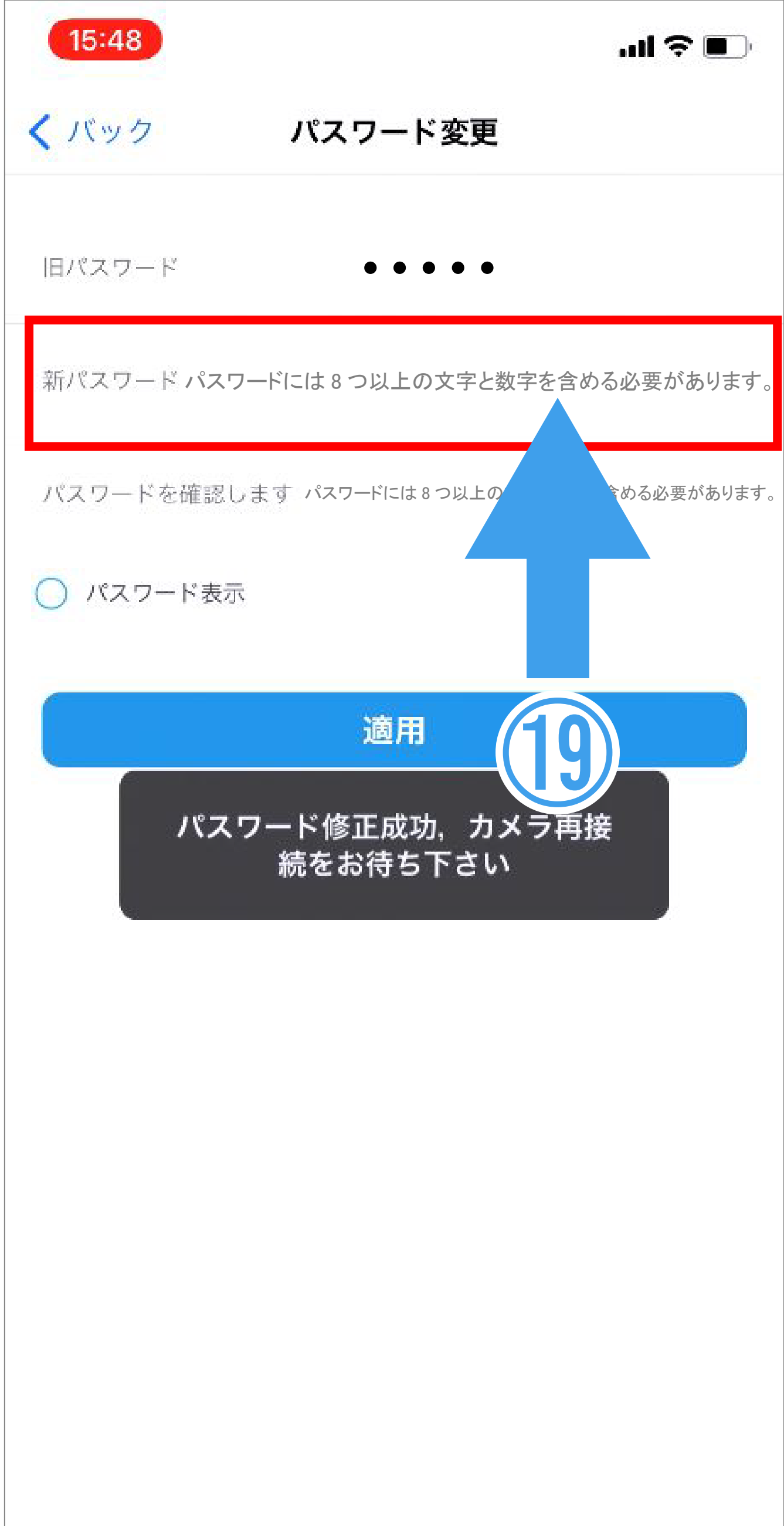

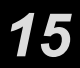

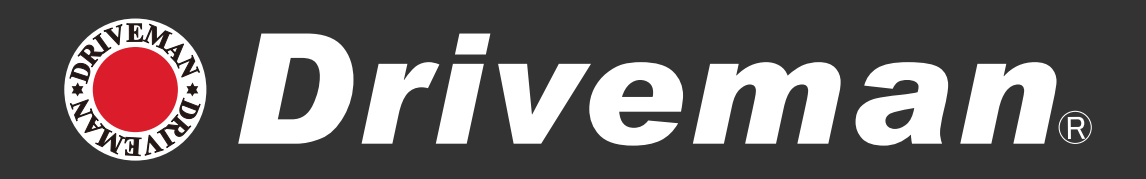

# ②カメラ画面に切替わり左上に接続中と表示されます。

①オンラインが表示されたら画面をタッチ するとライブビューが表示されます。
以上で設定は完了です。

※ CamHipro はバージョンによって画面デザインや設定項目名が変更される場合があります。 本資料は iPhone 版 V4.0.0 を元に書かれています。

| 15:48                                 |        | ul 🗢 🔲      |
|---------------------------------------|--------|-------------|
| =                                     | カメラ 믐  | +           |
| <ul> <li>接続中…</li> <li>200</li> </ul> |        |             |
| カメラ                                   | NNNN-8 | 57502-BFEEB |
|                                       |        | 2Çs         |
|                                       |        |             |
|                                       |        |             |
|                                       |        |             |
|                                       |        |             |
|                                       |        |             |
|                                       |        |             |
|                                       |        |             |
| RCH CORPO                             | RATION |             |

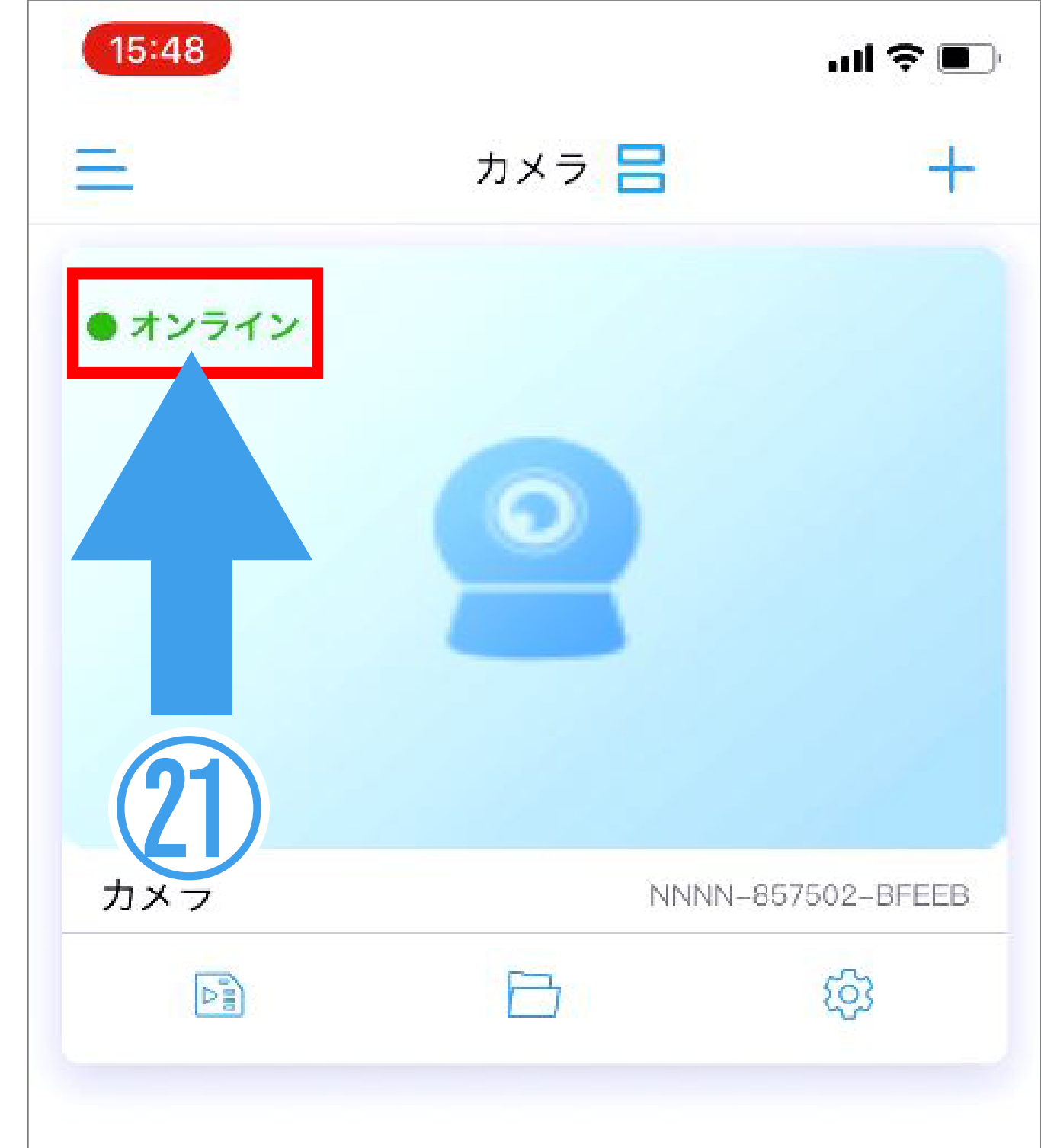

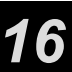

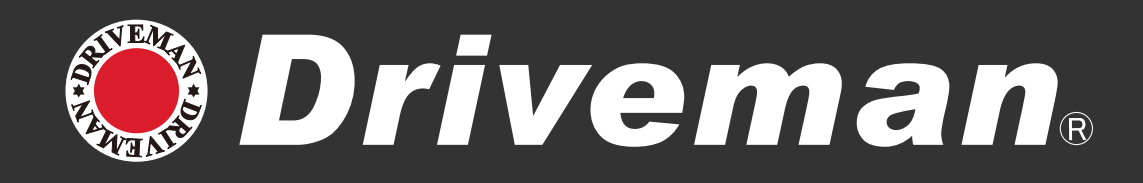

CamHipro のアプリ

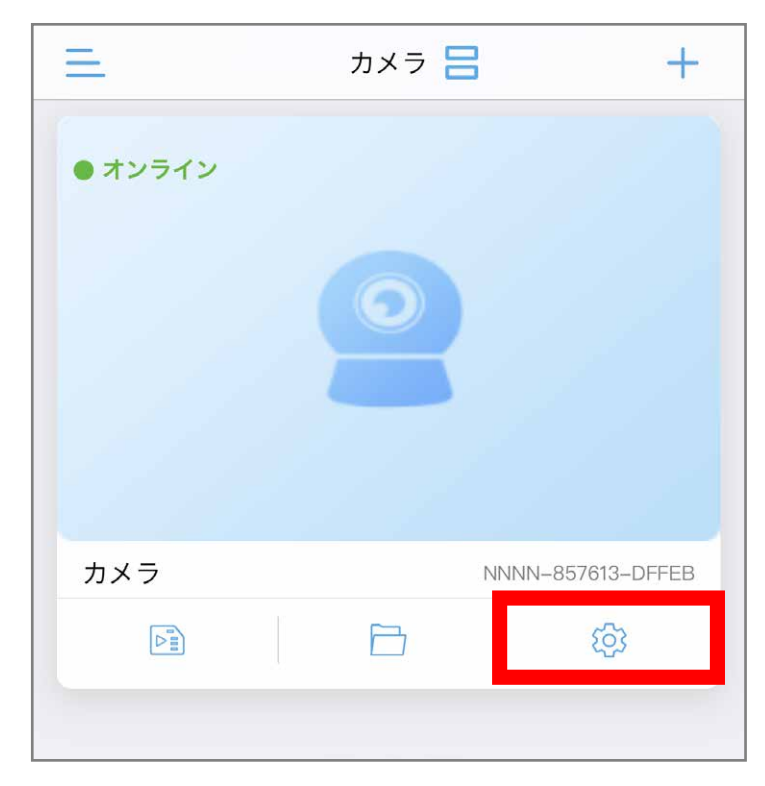

① 🏠 を選択

**△** Audio 設定 SDカード設定 SD カード設定 システム設定 🔗 時間設定 🚫 デフォルト設定 💮 ディバイス情報 デバイスを削除する

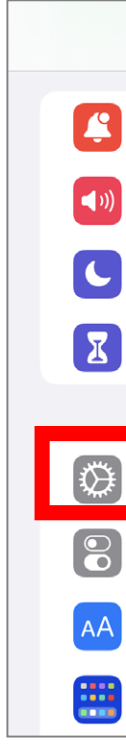

(2) デバイスを削除する を選択

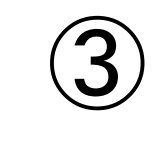

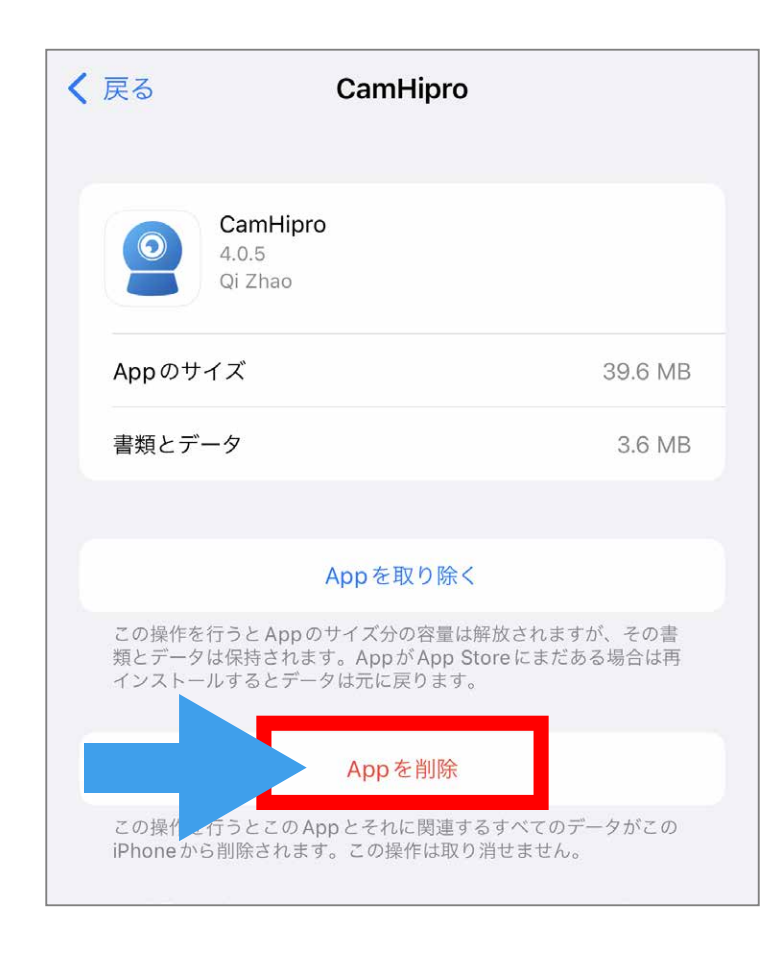

6 App を削除を選択

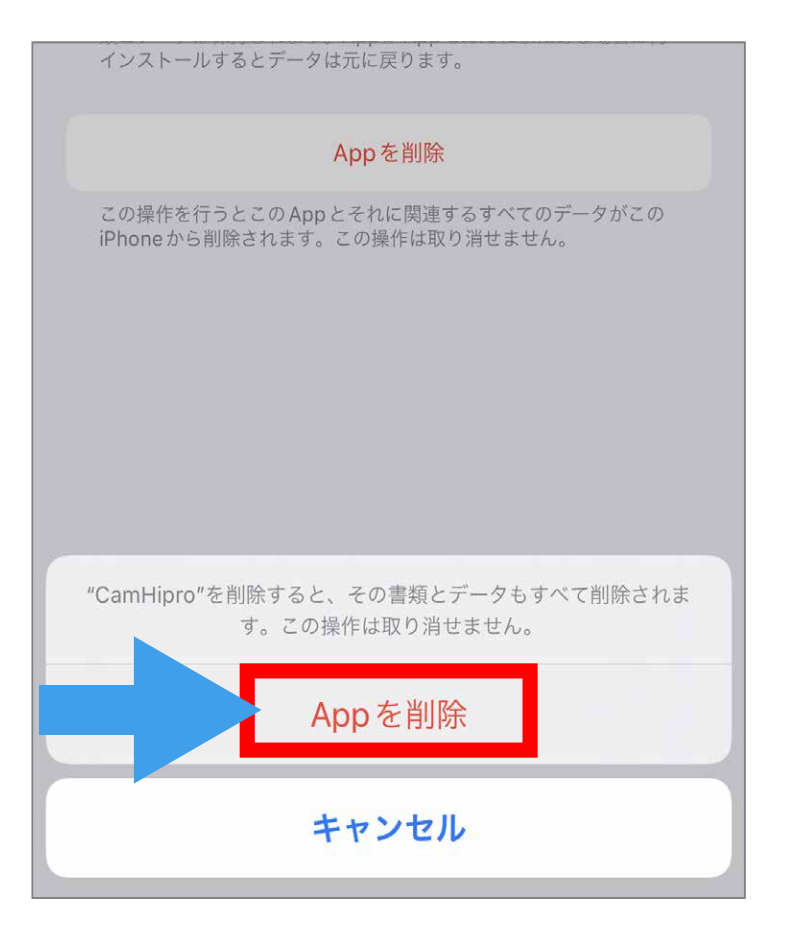

(7) App を削除を選択

#### アプリのアンインストール方法は以下の手順で行ってください。

iPhone の設定

| 設定         |   | 情報         |         | > |
|------------|---|------------|---------|---|
| 通知         | > | ソフトウェア     | ・アップデート | > |
| サウンドと触覚    | > |            |         |   |
| 集中モード      | > | AirDrop    |         | > |
| スクリーンタイム   | > | AirPlayとHa | ndoff   | > |
|            |   | ピクチャ・イ     | ン・ピクチャ  | > |
| 一般         | > | CarPlay    |         | > |
| コントロールセンター | > | _          |         |   |
| 画面表示と明るさ   | > | iPhoneストレ  | レージ     | > |
| ホーム画面      |   | Appのバック    | グラウンド更新 | > |

を選択

#### ※アプリアイコンを長押ししてアンインストールすると、 情報が残る場合がありますので上記の方法で必ず 行ってください。

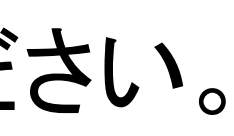

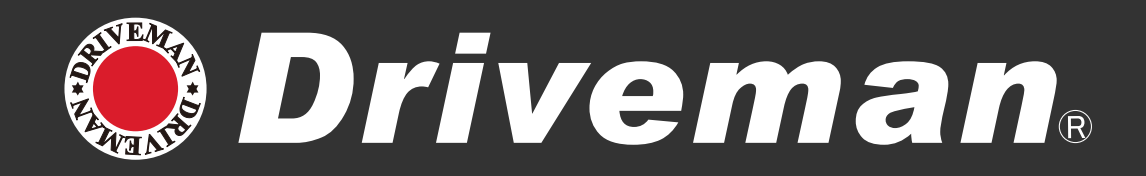

#### CamHipro のアプリでデフォルト設定のリセットをすると工場出荷状態に戻ってしましますのでご注意ください。

注意

ASAHI RESEARCH CORPORATION

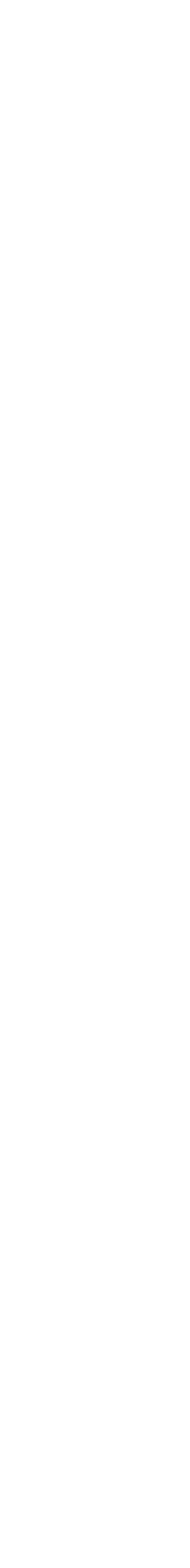